# 在线学习过程性考核操作手册(学生)

1.1.前台

## 1.1.1.1. 登录/注册

注册: 进入平台, 没有账号的学生需要先进行注册, 点击注册按钮, 根据提示完成注册。 登录: 已有账号学生, 点击登录按钮, 输入账号、密码点击登录, 即可完成登录

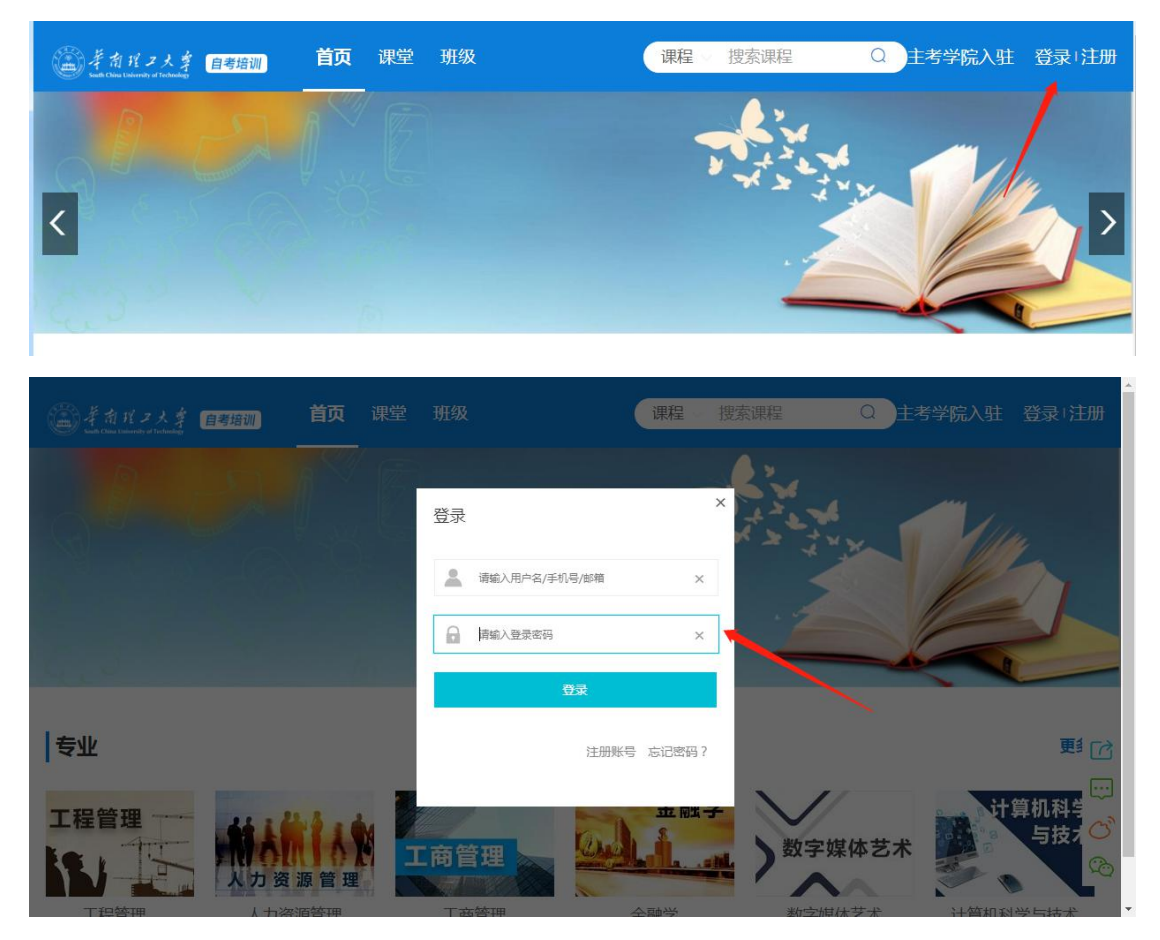

## 1.1.1.2. 人脸采集

没有进行人脸采集的用户,首次登录后,会弹出人脸采集窗口,用手机浏览器/微信/QQ等 工具扫描二维码,拍照并上传

| 茶前代フ大孝 <del>自考培训</del><br>such Chine Taiwrady of Laboraday | 首页 课堂 班级 | 课程 授素课程 Q 主                                            | 考学院入驻                    |   |
|------------------------------------------------------------|----------|--------------------------------------------------------|--------------------------|---|
| 我的设置                                                       | 人脸识别     |                                                        |                          |   |
| 账户设置                                                       |          |                                                        |                          |   |
| 讲师认证                                                       | 1        | 2                                                      | <b>3</b>                 |   |
| 地主任认证                                                      | 人脸采集     | 检测人脸                                                   | 操作完成                     |   |
| 收货地址设置                                                     |          |                                                        |                          |   |
| 教师信息设置                                                     |          | 使用人脸识别切能,需完成以下操作                                       |                          |   |
|                                                            | 请用手      | 机浏览器/微信/QQ等工具扫描二维码,推<br>"#29——次性使用,请勿保存。考手和端关闭了面面,请重新生 | 3照并上传<br><sup>成一维码</sup> |   |
|                                                            |          |                                                        |                          |   |
|                                                            |          | 电波线线公司                                                 |                          |   |
|                                                            |          |                                                        |                          | C |
|                                                            |          |                                                        |                          | 3 |
|                                                            |          | 10 1 1 1 2 2 2 C                                       |                          |   |
|                                                            |          |                                                        |                          |   |
|                                                            |          | <b>前征知时把</b> 外                                         |                          |   |
|                                                            |          |                                                        |                          |   |

用手机扫二维码后页面:

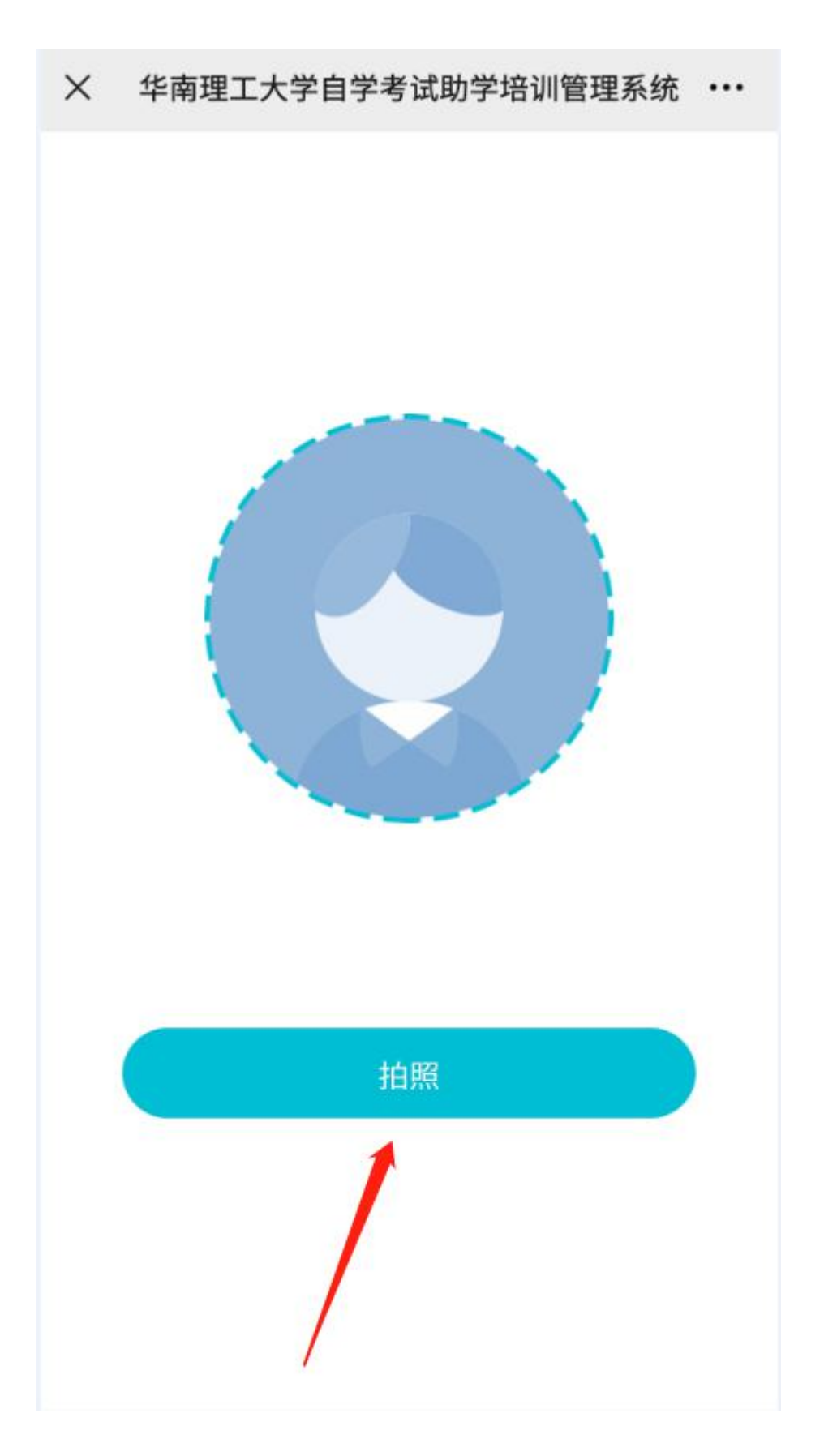

用手机对着自己拍照,点击确定上传:

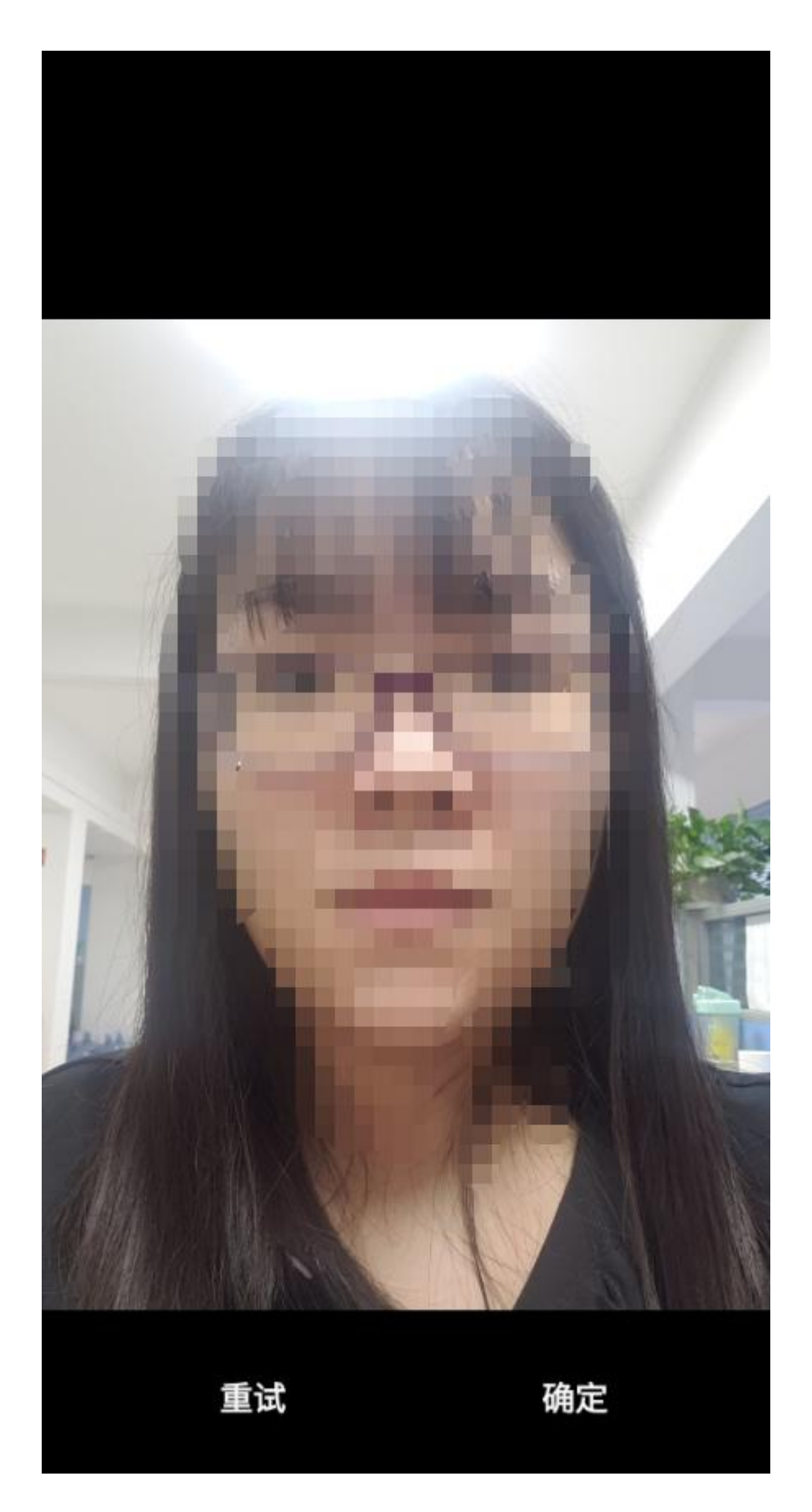

当手机端提示"上传照片成功,请前往 PC 端继续查看",点击确定:

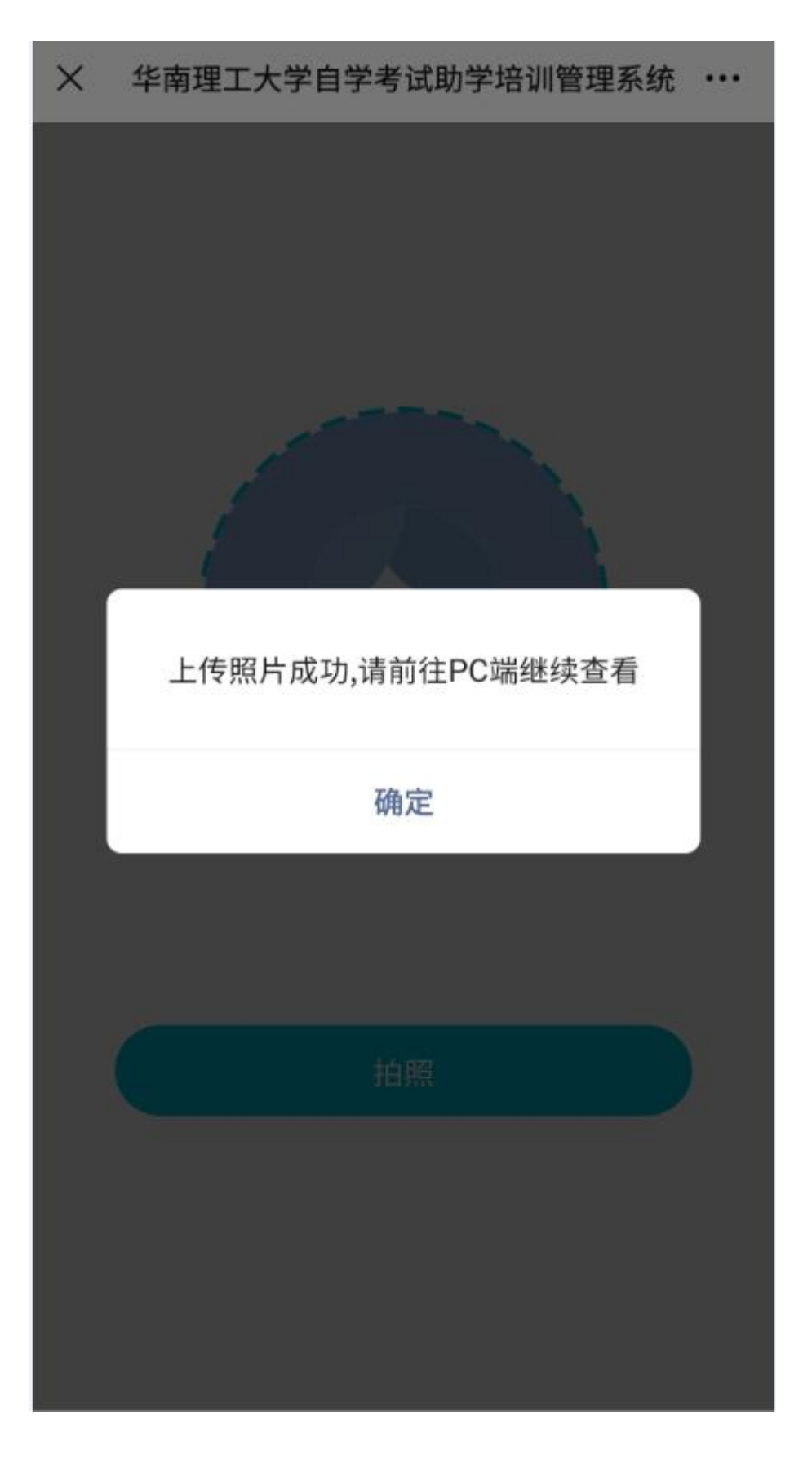

PC 端显示"人脸识别中",直到出现"人脸已绑定,可正常使用相关功能"表示人脸识别已 绑定

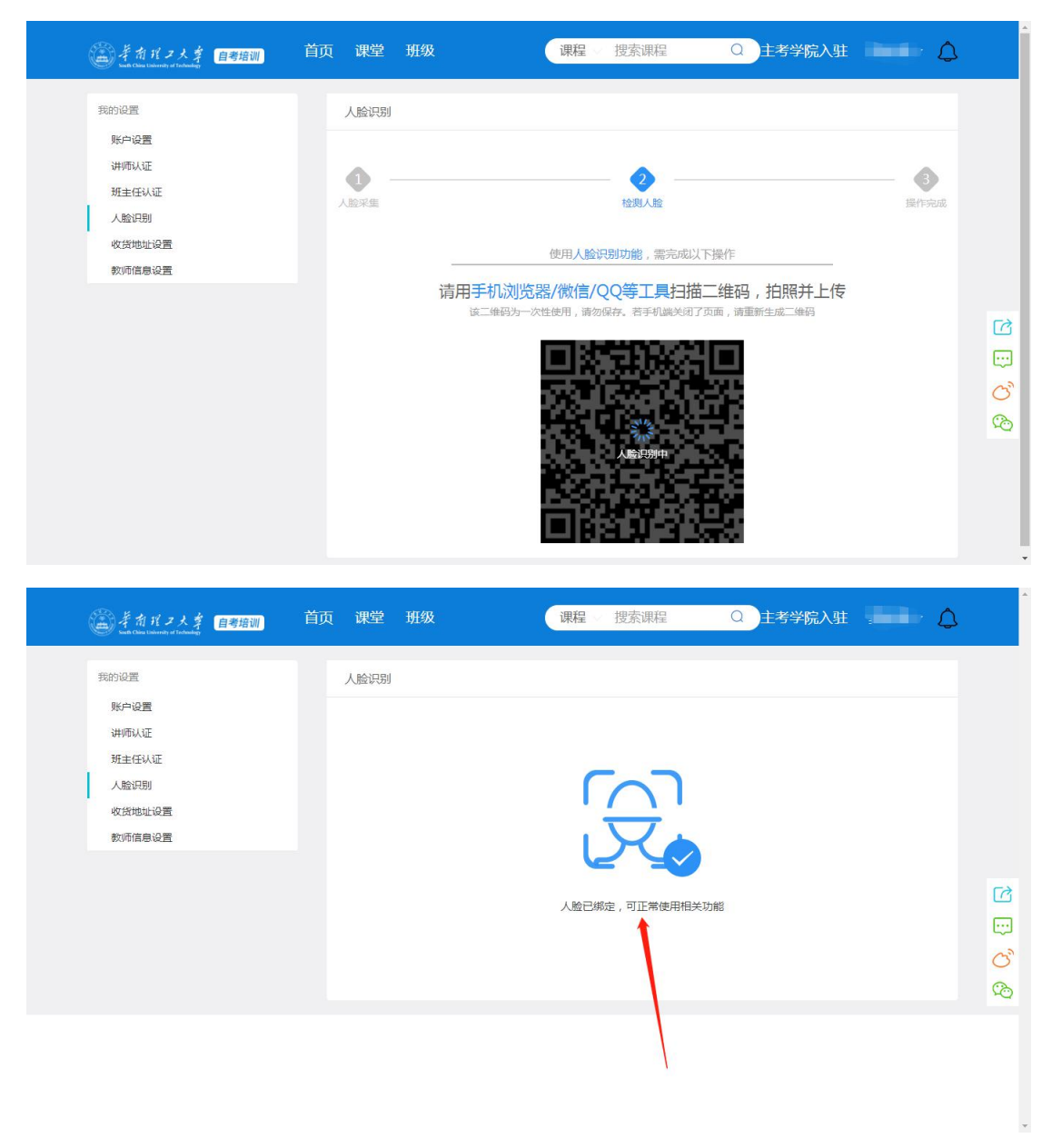

已绑定人脸的用户,在登录平台时,可点击人脸登录按钮,弹出二维码,用微信、QQ等工 具扫二维码,拍照上传,跟人脸绑定操作一样,根据提示进行操作,即可登录成功

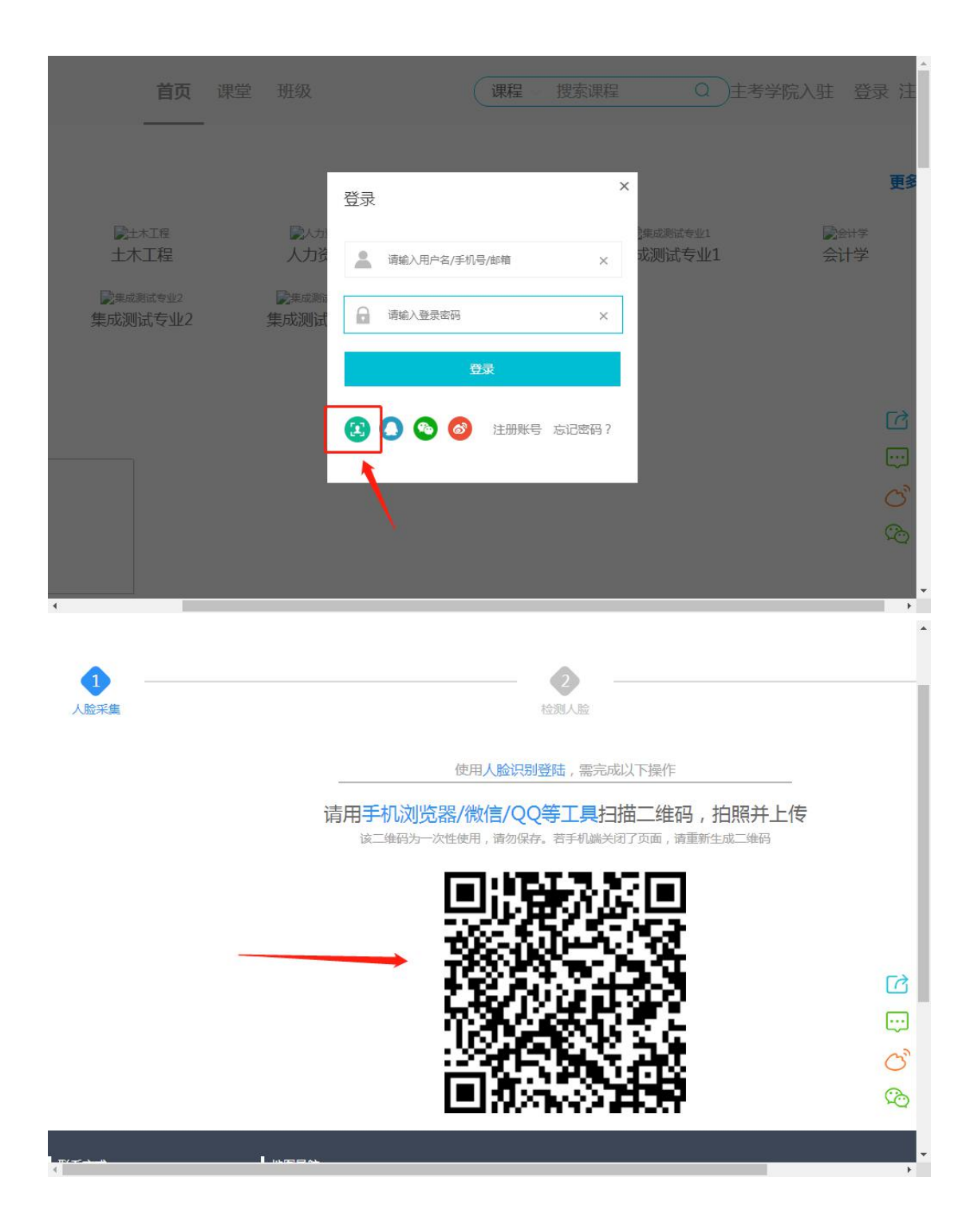

# 1.1.1.3. 个人中心

把鼠标放到账号名称上,出现"个人中心"菜单,点击个人中心--班级--购买的班,点击任意的班级,进入班级主页

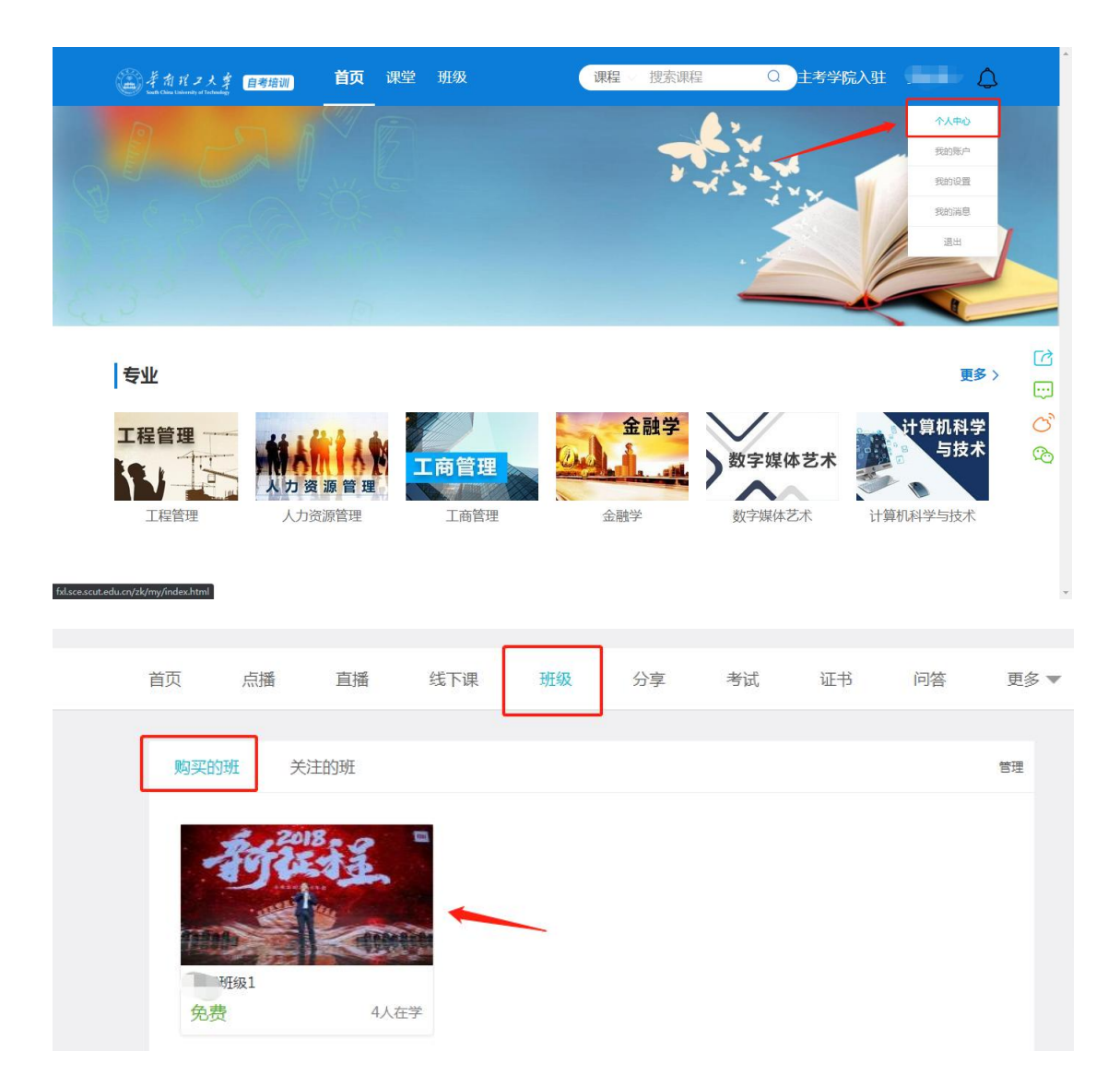

## 1.1.1.3.1. 点播课程

购买的班,点击任意班级中的课程,进入课程主页,点击课程目录,点击"开始学习"进入 学习

| <b>.</b>                                                                                           | 首页 课堂 <b>班级</b>         | 课程    | 捜索课程C                                                       | 主考学院入望                              | ŧ marina d.                                         | ۵    |
|----------------------------------------------------------------------------------------------------|-------------------------|-------|-------------------------------------------------------------|-------------------------------------|-----------------------------------------------------|------|
|                                                                                                    |                         |       | 班级1<br>则试班级1<br>主进人:庄弼杨幂 免费 ¥0.02 ♥ 0至                      | 包含:27                               | 〕違程<br><b>已购买</b>                                   |      |
| <ul> <li>班级简介 班内课程</li> <li>中外广告史<br/>測试<br/>¥0.01</li> <li>財务管理学<br/>測述无审核Q@<br/>¥0.01</li> </ul> | 班级评论<br>谭时:38节<br>课时:0节 |       |                                                             | 讲师                                  | 信息<br>(注意)<br>(集中家)                                 |      |
| <b>.</b>                                                                                           | 首页 课堂 班级                | 汲 课程  | 星 ◇ 捜索课程                                                    | Q 主考学                               | 院入驻 测试专用学                                           | 生2 🗘 |
|                                                                                                    |                         |       | 市场营销学<br>▲ 在学 5 ■<br>报名开始时间: 2021-08-2<br>报名截止时间: 2021-09-0 | 课时数 132<br>6 09:22:54<br>2 09:22:54 | ◎ 浏览量 100          頭筋量 100         頭排名:         成绩: | 0分   |
|                                                                                                    |                         |       | ♥ 关注   ℃ 推荐                                                 |                                     |                                                     | 学习中  |
| 课程目录 课程简介 课程公会                                                                                     | 告 问答 🔮                  | 笔记 点评 | 作业                                                          |                                     | 讲师信息                                                |      |
| 真题讲解                                                                                               |                         |       | •                                                           |                                     | ₩4 <sup>29</sup> ±91700                             |      |
| 全课程学习                                                                                              |                         |       | •                                                           |                                     | 华工讲师                                                |      |

| 课程目录  | 课程简介     | 课程公告 | 课程资料 | 问答 | 笔记 | 点评 | 作业    |
|-------|----------|------|------|----|----|----|-------|
| 集中面授诚 | 果        |      |      |    |    |    |       |
| 全课程学习 | য        |      |      |    |    |    | *     |
| 第一章   |          |      |      |    |    |    | -     |
| 2%    | (视频)第一讲  |      |      |    |    | ٣  | 开始学习  |
| 0%    | (音频) 第二讲 |      |      |    |    | ٠  | ⊘ 未学习 |
| 0%    | 文档 第三讲   |      |      |    |    | ٣  | ⊘ 未学习 |
| 0%    | (文本) 第四讲 |      |      |    |    | ٣  | ★学习   |
| 0%    | 视频 第五讲   |      |      |    |    | Ψ  | 未学习   |

每次登录后,第一次进入学习,必须要进行人脸识别,通过后,才能开始学习(注:人脸识别操作可参考 1.1.1.4 人脸采集进行操作)

本次操作需要扫脸验证

| <b>1</b><br>人脸采集 |                                                                   | 3<br>验证结果 |
|------------------|-------------------------------------------------------------------|-----------|
|                  | 使用人脸识别功能,需完成以下操作                                                  |           |
|                  | 请用手机浏览器/微信/QQ等工具扫描二维码,拍照并上传<br>该二维码为一次性使用,请勿保存。若手机减关闭了页面,请重新生成二维码 |           |
|                  |                                                                   |           |
|                  |                                                                   |           |
|                  |                                                                   |           |
|                  |                                                                   |           |

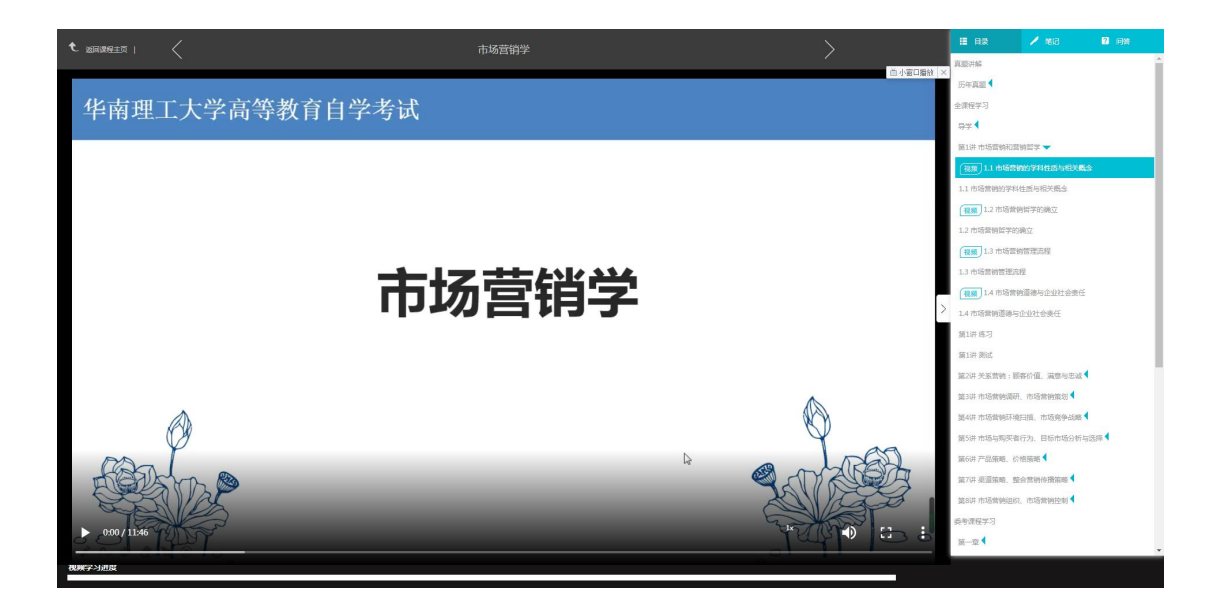

#### 1.1.1.3.1.1. 视频播放进度

视频播放过程中,拖动进度条快进快退,学习时长是不记录跳过未观看视频的部分的,只记录已观看视频部分(截图中蓝色为已观看部分,白色为未观看部分)

| ℃ 返回課程主页              |                   |                             | 市场营销学               |                   |                     | >        | III II.2<br>ABEHM                      | / 相同                                 | 2 问答   |
|-----------------------|-------------------|-----------------------------|---------------------|-------------------|---------------------|----------|----------------------------------------|--------------------------------------|--------|
| <b>4.</b>             | 考试题型              |                             |                     |                   |                     | 首小窗口播就 × | 历年真證 ◀<br>全课程学习<br>导学 <del>▼</del>     |                                      |        |
|                       | 考试时长:15           | <mark>0</mark> 分钟           |                     | 考试满分:             | 100分                |          | 1.1.1.1.1.1.1.1.1.1.1.1.1.1.1.1.1.1.1. | 97<br>1927 <b>《</b><br>1966年、漢字与主派 • | 4      |
|                       | 题型序号              | 题型名称                        | 每题分数                | 题型总题量             | 题型总分                |          | 第3讲 市场管制调查<br>第4讲 市场管制环境               | ₹、市场营销能划 ◀<br>胆猫、市场竞争战略 ◀            | •      |
|                       | -                 | 单项选择题                       | 1                   | 20                | 20                  |          | 第5讲 市场与购买者<br>第6讲 产品策略。6               | 1行为、目标市场分析与<br>2档编唱                  | 1559 < |
|                       | =                 | 多项选择题                       | 2                   | 5                 | 10                  | >        | 第7讲 把直滚响、 1<br>第8讲 市场省纳组织              | £合常销传报策略◀<br>3、市场营销控制◀               |        |
|                       | Ξ                 | 简答题                         | 6                   | 5                 | 30                  |          | 第一章 <b>《</b>                           |                                      |        |
|                       | 四                 | 案例分析题                       | 10/15               | 2                 | 25                  |          | 第二章 ◀<br>第三章 ◀                         |                                      |        |
|                       | 五                 | 论述题                         | 15                  | 1                 | 15                  |          | 第四章 <                                  |                                      |        |
| <b>  </b> 4:15 / 6:33 | 试题中对不同<br>30%,简单应 | 同能力层次要求<br>闭占 <b>30</b> %,综 | 的分数比例大到<br>合应用占20%。 | 政为: 识记占 <b>20</b> | %, <b>领</b> 会占<br>⊮ | •        | 語大変<br>第七章<br>第八章<br>第九章<br>第十章        |                                      |        |

#### 1.1.1.3.1.2. 右侧目录

点击右侧的目录,可点击视频、测验、练习等目录进行切换播放或者做题

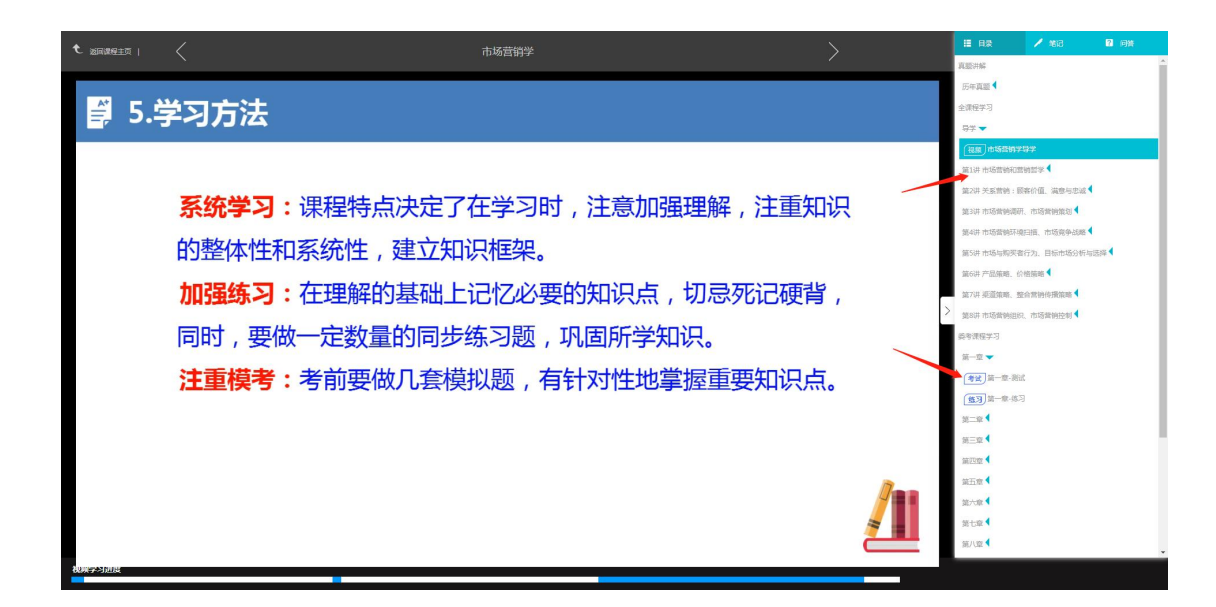

#### 1.1.1.3.1.3. 学习记录

展开课程目录,可查看每一个章节学习记录,比如:已学完、学习中、未学习 已学完:已完成该章节的学习,左侧进度显示100% 学习中:该章节只学习了部分,比如只学习了5%,左侧进度显示5% 未学习:没有开始学习该章节,左侧进度显示0%

| 课程目录  | 课程简介     | 课程公告 | 课程资料 | 问答 | 笔记 | 点评 | 作业    |
|-------|----------|------|------|----|----|----|-------|
|       |          |      |      |    |    |    |       |
| 集中面授证 | 果        |      |      |    |    |    | •     |
| 全课程学习 | 9        |      |      |    |    |    | •     |
| 第一章   |          |      |      |    |    |    | •     |
| 100%  | 视频 第一讲   |      |      |    |    | ٠  | ❷ 已学完 |
| 0%    | (音頻) 第二讲 |      |      |    |    | ۷  | ③ 学习中 |
| 0%    | 文档 第三讲   |      |      |    |    | ۷  | ⊘ 未学习 |

#### 1.1.1.3.1.4. 课时学习进度

已学 XX/XX 课时, 左侧是学生已经完成学习的学时数, 右侧是授课老师设置的出勤目标学时

数,超出目标学时数,会在学时最后显示红色+号图标。

学习时长:通过学习视频资源、视频链接、音频时长进行累加换算、以及做练习时长(重复练习时长可叠加)、做测验时长(重复练习时长可叠加)。
(注:同一个视频、同一个音频重复观看,学习时长不会计算)
(即学习时长=有效课时时长+练习总时长+测验总时长)
45分钟算一个学时

| <b>92</b> |      | 首页   | ī <b>课堂</b> | 班级 | (课程 | 搜索课程                                               | Q )主考                                | 学院入驻                    | 测试专用学生1              | ۵      |
|-----------|------|------|-------------|----|-----|----------------------------------------------------|--------------------------------------|-------------------------|----------------------|--------|
|           |      |      |             |    | 1   | <b>中外广告史</b><br>18 在学 38                           | ▶ 课时数 38                             | <ul> <li>浏览量</li> </ul> | 392                  |        |
|           |      |      |             |    | 4   | 报名开始时间:202<br>报名截止时间:2023<br>日学0.6/1课时<br>已购买 原价:4 | 1-08-26 09:00:28<br>1-09-02 09:00:29 |                         | 成绩: <b>0</b> 1       | 分<br>* |
|           |      |      |             |    |     | ♥ 关注 😪 推荐                                          |                                      |                         |                      |        |
| 课程目录      | 课程简介 | 课程公告 | 课程资料        | 问答 | 笔记  | 点评                                                 | 作型业                                  | 讲师信息                    |                      |        |
| 集中面授课     |      |      |             |    |     | 3                                                  | •                                    |                         | Kiazada,<br>Biatsarp |        |
| 全课程学习     |      |      |             |    |     |                                                    |                                      | 授课专家                    | 庄弼                   |        |
| 第一章       |      |      |             |    |     |                                                    | •                                    |                         |                      |        |
|           |      |      |             |    |     |                                                    |                                      | 机构信息                    |                      |        |

#### 1.1.1.3.1.5. 成绩

根据学生实时学习进度,根据设置的考核参数比例计算对应的分数,实时更新分数

| 首页 <b>课堂</b> 班级 | 课程 搜索课程 Q 主考学院入驻 测试专用学生1 🛕                                                                                                    |
|-----------------|----------------------------------------------------------------------------------------------------|
|                 | 中外广告史<br>象 在学 38 ■ 课时数 38 ● 浏览量 392                                                                                                    |
|                 | 振名开始时间:2021-08-26 09:00:28<br>报名截止时间:2021-09-02 09:00:29                                                                                                    |
|                 | 2<br>2<br>2<br>2<br>5<br>0<br>5<br>0<br>5<br>1<br>5<br>1<br>5<br>1<br>5<br>1<br>5<br>1<br>5<br>1<br>5<br>1<br>5<br>1<br>5<br>1<br>5<br>1<br>5<br>1<br>5<br>1<br>5<br>1<br>5<br>1<br>5<br>1<br>5<br>1<br>5 |
|                 | 学习中 学习中 关注 ~6° 推荐                                                                                                    |

点击分数,展示学生的"学习结果"信息,点击各项的详情"学习时长"、"练习完成情况"、 "阶段作业"、"综合测评"、"政治思想品德"、"课堂出勤情况"、"作业完成情况"、"互动完成情况"、等展示每项学习情况

| □见4页 |     |    |                    |                |                |      |            |                  |            |             |    |      | ^ |
|------|-----|----|--------------------|----------------|----------------|------|------------|------------------|------------|-------------|----|------|---|
|      |     |    |                    |                |                |      |            |                  |            |             |    |      |   |
| 序号   | 用户名 | 姓名 | 学习时长               | 练习完成情<br>况     | 阶段作业           | 综合测评 | 政治思想品<br>德 | 课堂出勤情<br>况       | 作业完成情<br>况 | 互动完成情<br>况  | 成绩 | 总评   |   |
| 1    |     |    | 0分(已完成<br>0.6/1.0) | 0分(已完成<br>0/4) | 0分(已完成<br>0/3) | 0分   | 0分         | 0分(课时0.<br>0/18) | 0分         | 本次不参与<br>考核 | 0分 | 指标不全 |   |

比如点击学习时长,显示用户每个章节的学习完成情况、学习时长; 比如点击练习完成情况,显示用户练习的完成情况、最高成绩; 比如点击阶段作业,显示用户测验的完成情况、最高成绩;

| 学习时长     | 练习完成情<br>况 | 阶段作业   |
|----------|------------|--------|
| 0分(已完成   | 0分(已完成     | 0分(已完成 |
| 0.6/1.0) | 0/4)       | 0/3)   |

学习时长

| 序号 | 课件资源                                                                                                    | 类型   | 完成情况 | 学习时长     |  |
|----|----------------------------------------------------------------------------------------------------|------|------|----------|--|
| 1  | 第一讲                                                                                                    | 视频   | 完成   | 00:23:55 |  |
| 2  | 第二讲                                                                                                    | 音频   | 未完成  | 00:00:38 |  |
| 3  | 第五讲                                                                                                    | 视频链接 | 未完成  | 00:02:57 |  |
| 4  | 第一节                                                                                                    | 视频   | 未完成  | 00:00:00 |  |
| 5  | 10000                                                                                                    | 视频   | 未完成  | 00:00:00 |  |
| 6  | And a second second second second second second second second second second second second second second second | 视频链接 | 未完成  | 00:00:00 |  |
| 7  | 10.00                                                                                                    | 视频链接 | 未完成  | 00:00:00 |  |
| 8  |                                                                                                    | 视频链接 | 未完成  | 00:00:00 |  |
| 9  | (C) ( ) ( ) ( ) ( ) ( ) ( ) ( ) ( ) ( )                                                                        | 练习   | 未完成  | 00:00:00 |  |
|    |                                                                                                    |      |      |          |  |

 $\times$ 

阶段作业完成情况

| 序号 | 课件资源  | 类型 | 完成情况 | 最高成绩 |
|----|-------|----|------|------|
| 1  | 课 习1  | 练习 | 未完成  |      |
| 2  |       | 练习 | 未完成  |      |
| 3  | 练习    | 练习 | 未完成  |      |
| 4  | 知 应课件 | 练习 | 未完成  |      |

| 序号 | 课件资源  | 类型 | 完成情况 | 最高成绩 |
|----|-------|----|------|------|
| 1  | 测验(   | 测验 | 未完成  |      |
| 2  | 测试(二) | 测验 | 未完成  |      |
| 3  | 测试(   | 测验 | 未完成  |      |

#### 1.1.1.3.1.6. 练习

课程目录--练习,点击开始练习进入做题

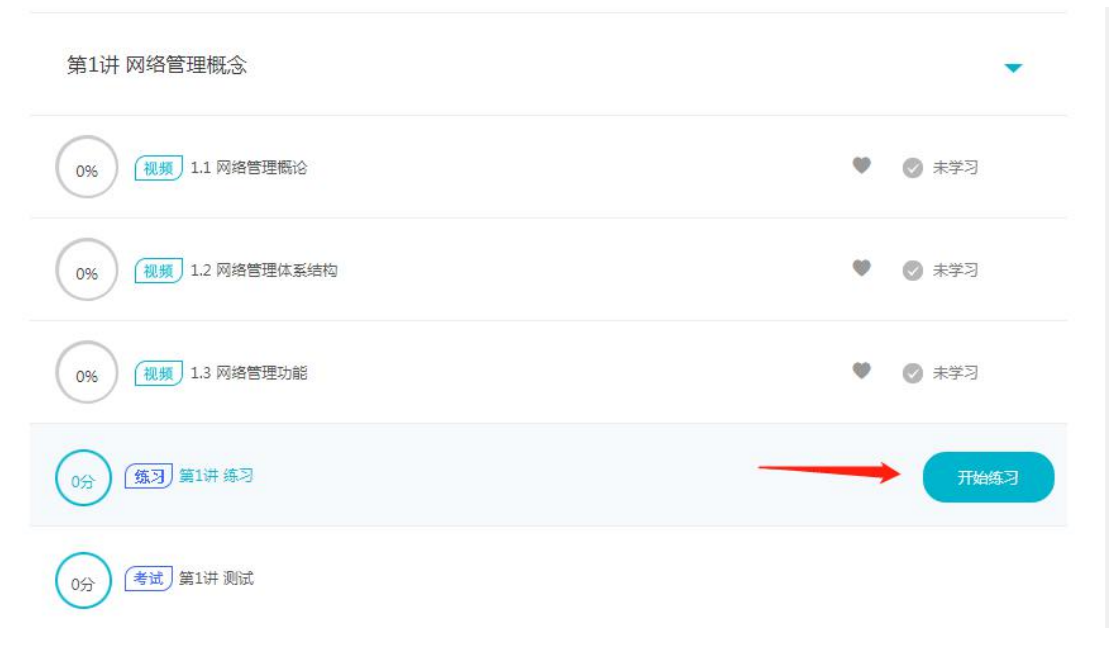

 $\times$ 

练习题可点击右上角"背题模式"进行做题,背题模式会直接显示答案和解析。 点击题目有误反馈,输入要反馈的内容,提交即可向管理人员反馈错误的题目。 点击收藏题目/取消收藏题目,可对题目进行收藏/取消收藏。 查看解析可查看题目的答案和解析。 倒计时:显示做题剩余时间 点击暂停按钮,可暂停作答题目,点击继续作答,可继续做题。 点击单题模式,页面上只显示一道题目,作答完点击下一题可继续作答。

点击我要交卷,点击确定即可交卷成功。

| 02     | <b>首页</b> 课堂 班级 课程 搜索课程        | Q 主考学院入驻      |               |
|--------|--------------------------------|---------------|---------------|
| 15:58  | 计算机网络管理-第1讲 网络管理概念-练习          |               | □背题模式         |
|        | 1 (单选题,10分)                    |               |               |
| 答题卡    | 教师最突出的角色是 ( )                  |               |               |
|        | A、 教员                          |               |               |
|        | B、领导者                          |               |               |
| □ 单题模式 | C、父母代言人                        | T             | 1 1           |
| 我要交卷   | D、心理医疗者                        |               |               |
|        | ○ A ○ B ○ C ○ D                | ☑ 题目有误反馈      | 會 收藏题目 查看解析 > |
|        | 2 (单选题, 10 分 )                 |               |               |
|        | 思维发展处于由具体形象思维向抽象逻辑思维过渡,具体形象思维仍 | 然起重要作用的阶段是( ) |               |
|        | A、小学                           |               |               |
|        | B、初中                           |               |               |
|        | C、 高中                          |               |               |
|        | D、大学                           |               |               |
|        | ○ A ○ B ○ C ○ D                | 🖸 题目有误反馈      | 牧藏题目 查看解析 >   |

交卷成功后,页面显示客观题分数、用时、完成率、错题数量、错题记录、排行榜,每道题 您的答案、正确答案、您的分数、解析。

注:存在主观题的试卷显示"提示:此分数为系统对客观题自动评分,整卷得分以系统正式 公布为准!"。

点击"继续学习"按钮,返回课程目录页面。

|          |       |                |                          | 考试结果                                                               |                    |       |        |  |
|----------|-------|----------------|--------------------------|--------------------------------------------------------------------|--------------------|-------|--------|--|
|          |       |                | 计算机网络管<br><sub>交卷时</sub> | <b>理-第1讲 网络</b><br>间: 2021-09-02 11                                | 管理概念-练习<br>::01:46 |       |        |  |
|          |       | 得分<br>40       | 用8                       | 用时         完成率         措题数量           5分57秒         100%         3 |                    |       |        |  |
|          |       |                | 提示:此分数为系统                | 流对客观题自动评分                                                          | ,整卷得分以系统正式2        | 公布为准! |        |  |
|          | 错题记录  | 录              | 试题解析                     |                                                                    | 1                  |       |        |  |
| ● 答对题:3  | •     | 答错题:3          | - 1 (单选题, 10分)           |                                                                    |                    |       |        |  |
| ● 部分正确:( | 0 0   | 尚未评分题:1        | 教师最突出的角色是 (              | )                                                                  |                    |       |        |  |
| 1 (2     | 3     | <b>(4) (5)</b> | A、教员                     |                                                                    |                    |       |        |  |
| 6 7      |       |                | B、领导者                    |                                                                    |                    |       |        |  |
| □只显示错题   | 颜     |                | C、父母代言人                  |                                                                    |                    |       |        |  |
|          | 排行榜   | F              | D、心理医疗者                  |                                                                    |                    |       |        |  |
| 您        | 当前排名为 | 第1名            | -                        |                                                                    |                    |       | ★ 收藏题目 |  |
| 10 演     | 试专用   | 40 分           |                          |                                                                    |                    |       |        |  |
| 2.57.6   |       |                | 您的答案                     | 正确答案                                                               | 您的分数               |       |        |  |
| R.       | 5I    | 11分            | A                        | A                                                                  | 10                 |       |        |  |
|          |       |                | 解析:                      |                                                                    |                    |       |        |  |
|          |       |                |                          |                                                                    |                    |       |        |  |

课程目录--显示分数,阅卷前显示的是客观题答题分数,最终分数以阅卷后分数为准(注:进行多次练习,只显示最高分数记录;存在分数,右侧学习状态显示"已完成",进行练习 但分数为0时,学习状态显示为"学习中"):

| 40分 (銀习) 第1讲 练习 |         |
|-----------------|---------|
| 0分 (類习) 2       | (1) 学习中 |

#### 1.1.1.3.1.7. 测验

课程目录--测验,点击开始测验进入做题

| 课程目录  | 课程简介         | 课程公告  | 问答 | 笔记 | 点评 | 作业 |       |
|-------|--------------|-------|----|----|----|----|-------|
| 重难点学习 | য            |       |    |    |    |    | Ŧ     |
| 导学    |              |       |    |    |    |    |       |
| 第1讲   | 网络管理概念       |       |    |    |    |    |       |
| 0%    | (视频) 1.1 网络管 | 理概论   |    |    |    | φ  | ⊘ 未学习 |
| 0%    | (视频) 1.2 网络管 | 理体系结构 |    |    |    | Ŷ  | ⊘ 未学习 |
| 0%    | (视频) 1.3 网络管 | 理功能   |    |    |    | φ  | ⊘ 未学习 |
| 40分   | 练习 第1讲练习     |       |    |    |    |    | ✔ 日学完 |
|       | 考试 第1讲 测试    |       |    |    |    |    | 开始测验  |

点击题目有误反馈,输入要反馈的内容,提交即可向管理人员反馈错误的题目。 点击收藏题目/取消收藏题目,可对题目进行收藏/取消收藏。 倒计时:显示做题剩余时间 点击暂停按钮,可暂停作答题目,点击继续作答,可继续做题。 点击单题模式,页面上只显示一道题目,作答完点击下一题可继续作答。 点击我要交卷,点击确定即可交卷成功。

| 0.0                                                                                                    | <b>首页</b> 课堂 班级 课程 搜索课程                                                                                    |                   |
|----------------------------------------------------------------------------------------------------|----------------------------------------------------------------------------------------------------|-------------------|
| 29:29                                                                                                    | 计算机网络管理·第1讲 网络管理概念·测试                                                                                      |                   |
| ÉBER           1         2         3         4         5           6         7         6         9         10           11         12         13         4         5 | <ol> <li>(单选题,5分)</li> <li>教师最突出的角色是()</li> <li>A、教员</li> <li>B、领导者</li> <li>C、父母代言人</li> </ol>            |                   |
| <ul> <li>□ 单题模式</li> <li>① 其题文卷</li> </ul>                                                                                                    | D、心理医疗者<br>〇 A                                                                                             | III 题目有误反债 會 收藏题目 |
| Y                                                                                                    | <ul> <li>2(単远题,5分)</li> <li>远古教育具有原始性,不属于其特征的是()</li> <li>A、非独立性</li> <li>B、贫乏性</li> <li>C、五秒方性</li> </ul> |                   |
|                                                                                                    | C、元时线性<br>D、等级性<br>〇 A                                                                                     | I 题目有误反债 會 收藏题目   |

交卷成功后,,页面显示客观题分数、用时、完成率、错题数量、错题记录、排行榜,每道题您的答案、正确答案、您的分数、解析。

注:存在主观题的试卷显示"提示:此分数为系统对客观题自动评分,整卷得分以系统正式公布为准!"。

点击"继续学习"按钮,返回课程目录页面。

|                         | 考试结果 |          |          |     |                          |                                      |                          |      |  | 继续学习   |
|-------------------------|------|----------|----------|-----|--------------------------|--------------------------------------|--------------------------|------|--|--------|
|                         |      |          |          |     | 计算机网络管<br><sup>交卷时</sup> | <b>理-第1讲 网络</b><br>间 : 2021-09-02 11 | <b>管理概念-测试</b><br>:28:34 |      |  |        |
|                         |      |          | 得分<br>30 | ř   | 用8<br>2分4                | <sup>时</sup><br>5秒                   | 错题数<br>7                 |      |  |        |
|                         |      |          |          |     | 提示:此分数为系统                | 统对客观题自动评分                            | , 整卷得分以系统正式公             | 布为准! |  |        |
|                         |      | 错题记录     | ₹        |     | 试题解析                     |                                      | 1                        |      |  |        |
| <ul> <li>答对是</li> </ul> | ā:5  | • 3      | 寄错题:7    |     | 1(单选题,5分)                |                                      |                          |      |  |        |
| ● 部分Ⅰ                   | E确:0 | <b>当</b> | 尚未评分别    | 1:1 | 教师最突出的角色是 (              | )                                    | X                        |      |  |        |
|                         | 2    | 3        | 4        | 5   | A、教员                     |                                      |                          |      |  |        |
| 6                       | 7    | (8)      | 9        | 10  | B、领导者                    |                                      |                          |      |  |        |
| (11)                    | (12) | 13       |          |     | C、父母代言人                  |                                      |                          |      |  |        |
| 口只显                     | 示错题  |          |          |     | D、心理医疗者                  |                                      |                          |      |  |        |
|                         |      | 排行榜      |          |     |                          |                                      |                          |      |  | ★ 收藏题目 |
|                         | 您当   | 前排名为     | 第1名      |     |                          |                                      |                          |      |  |        |
| 0                       | 测试   | 专用       | 30       | 分   | 您的答案                     | 正确答案                                 | 您的分数<br>5                |      |  |        |
|                         | 学生(  | 003      | 3        | 分   | 解析:                      |                                      |                          |      |  |        |

课程目录--显示分数,阅卷前显示的是客观题答题分数,最终分数以阅卷后分数为准(注:进行多次测验,只显示最高分数记录;存在分数,右侧学习状态显示"已完成";进行测验 但分数为0时,学习状态显示为"学习中"):

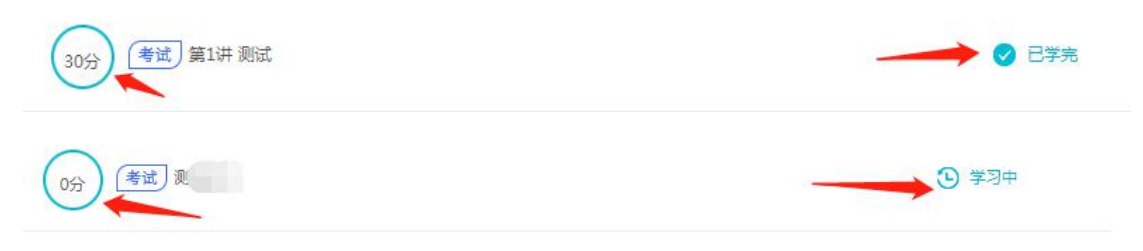

#### 1.1.1.3.1.8. 考试

课程目录--考试,点击开始考试,需要进行人脸识别验证,用手机浏览器/微信/QQ等工具扫描二维码,拍照并上传,人脸验证通过才能进行考试(注:人脸识别操作可参考1.1.1.4人脸采集进行操作)

| 0分 (考试)计算              | 約网络管理考试试卷                                                                                      | 开始考试             |
|------------------------|------------------------------------------------------------------------------------------------|------------------|
|                        | 本次操作需要扫脸验证                                                                                     |                  |
| <ul><li>人脸采集</li></ul> | 20<br>检测人脸                                                                                     | <b>3</b><br>验证结果 |
|                        | 使用人 <b>脸识别功能</b> ,需完成以下操作<br>请用手机浏览器/微信/QQ等工具扫描二维码,拍照并上传<br>该二维码为一次性使用,请勿保存。若手机美关闭了页面,请重新生成二维码 |                  |
|                        |                                                                                                |                  |
| 人力识别通过,                | 进入考试页面:                                                                                        |                  |

点击题目有误反馈,输入要反馈的内容,提交即可向管理人员反馈错误的题目。 点击收藏题目/取消收藏题目,可对题目进行收藏/取消收藏。 倒计时:显示做题剩余时间 点击暂停按钮,可暂停作答题目,点击继续作答,可继续做题。 点击单题模式,页面上只显示一道题目,作答完点击下一题可继续作答。 点击我要交卷,点击确定即可交卷成功。

| 44:58       计算机网络管理考试试卷         ①       () (单选题, 100 分)         答题卡       教育需要由浅入深,由简单到复杂、由具体到抽象,由低级到高级,这是因为学生的身心发展具有())                                        | Â.  |
|----------------------------------------------------------------------------------------------------|-----|
| ● ● ● ● ● ● ● ● ● ● ● ● ● ● ● ● ● ● ●                                                                                                    |     |
| <ul> <li>▲ 顺序性</li> <li>● 整模式 ← ● ●</li> <li>● A 顺序性</li> <li>B、阶级性</li> <li>C、不平衡性</li> <li>D、个别差异性</li> <li>○ A ○ B ○ C ○ D</li> <li>○ 型目有误反馈 ★ 效率</li> </ul> | 和题目 |

交卷成功后,,页面显示客观题分数、用时、完成率、错题数量、错题记录、排行榜,每道 题您的答案、正确答案、您的分数、解析。

注:存在主观题的试卷显示"提示:此分数为系统对客观题自动评分,整卷得分以系统正式 公布为准!"。

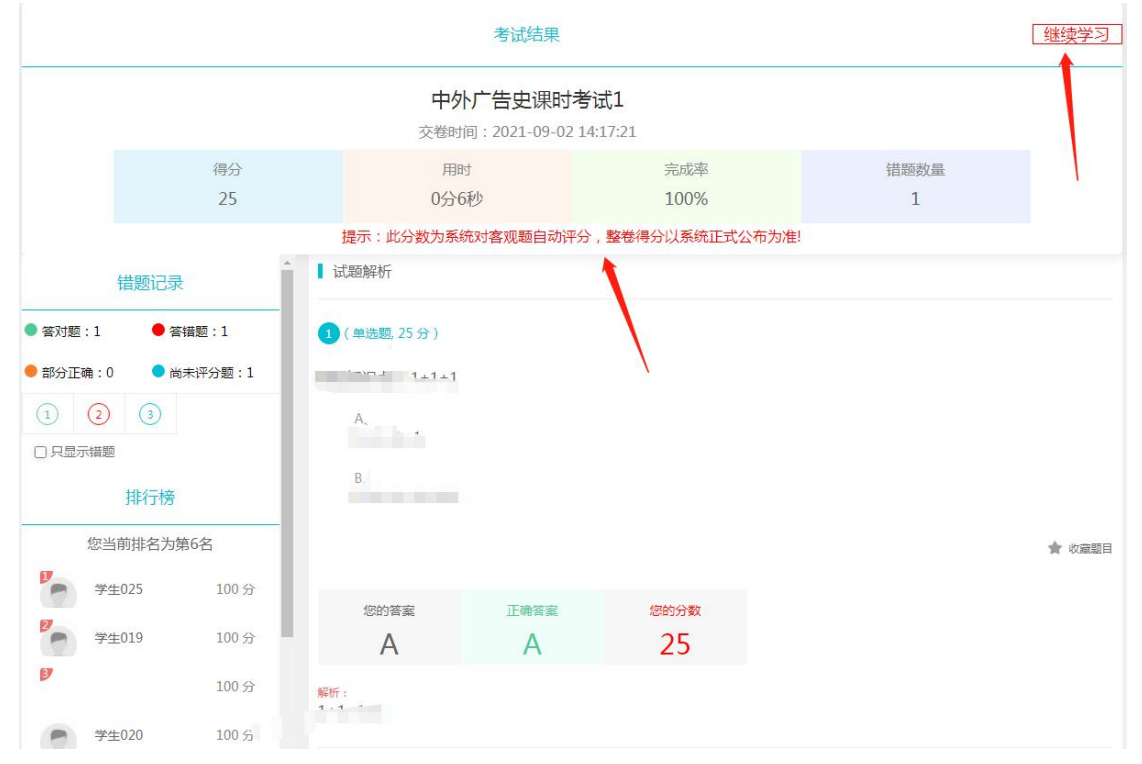

点击"继续学习"按钮,返回课程目录页面。

课程目录--显示分数,阅卷前显示的是客观题答题分数,最终分数以阅卷后分数为准(注:进行多次测验,只显示最高分数记录;存在分数,右侧学习状态显示"已完成";进行过考试但分数为0状态显示为"学习中"):

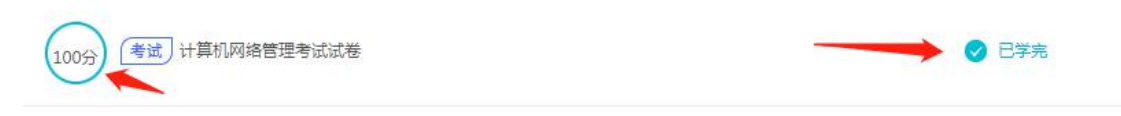

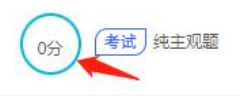

# 

#### 1.1.1.3.1.9. 直播课签到签退

前提:授课老师登录平台--个人中心--我的授课--我的直播课程,点击直播课

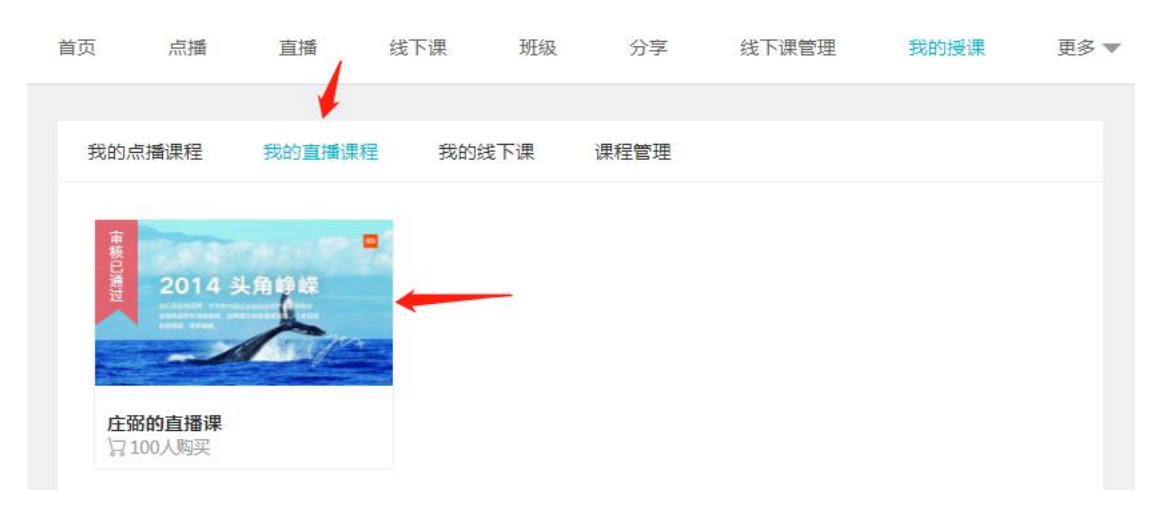

在直播课时签到、签退时间段内,点击签到、签退按钮,弹出签到、签退二维码

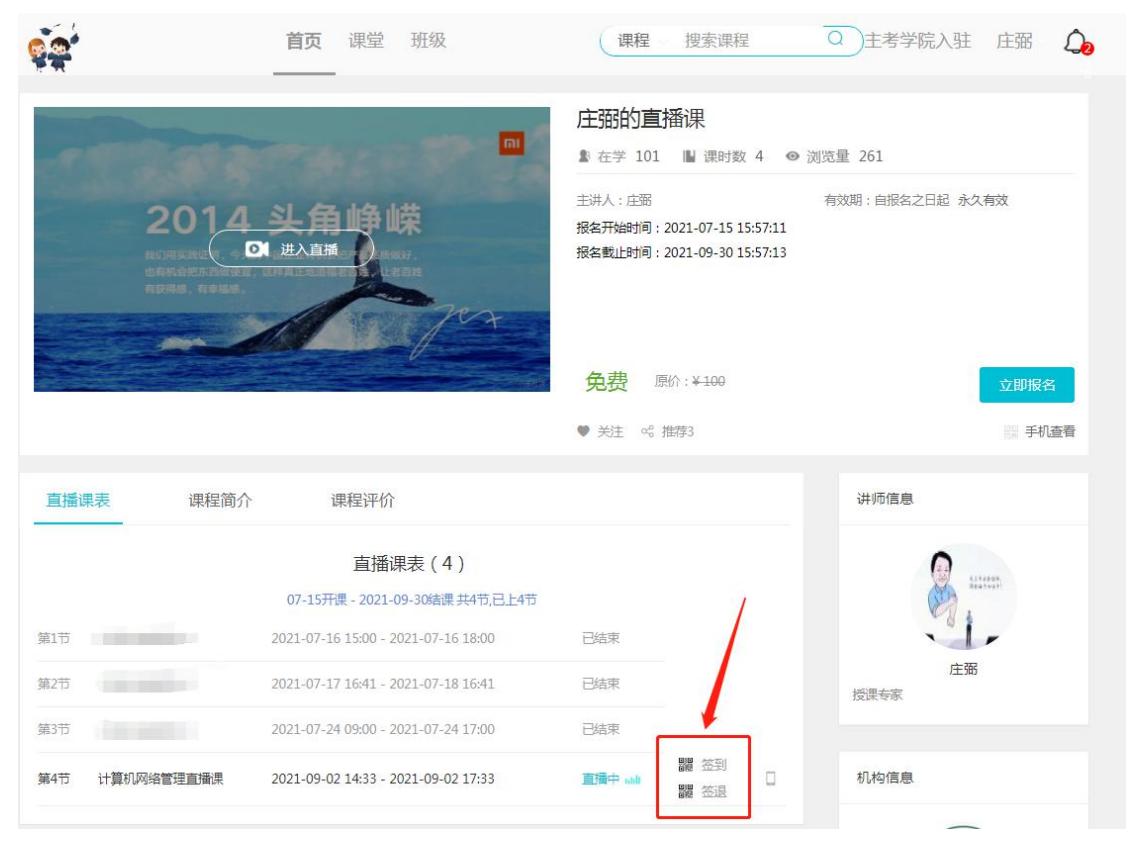

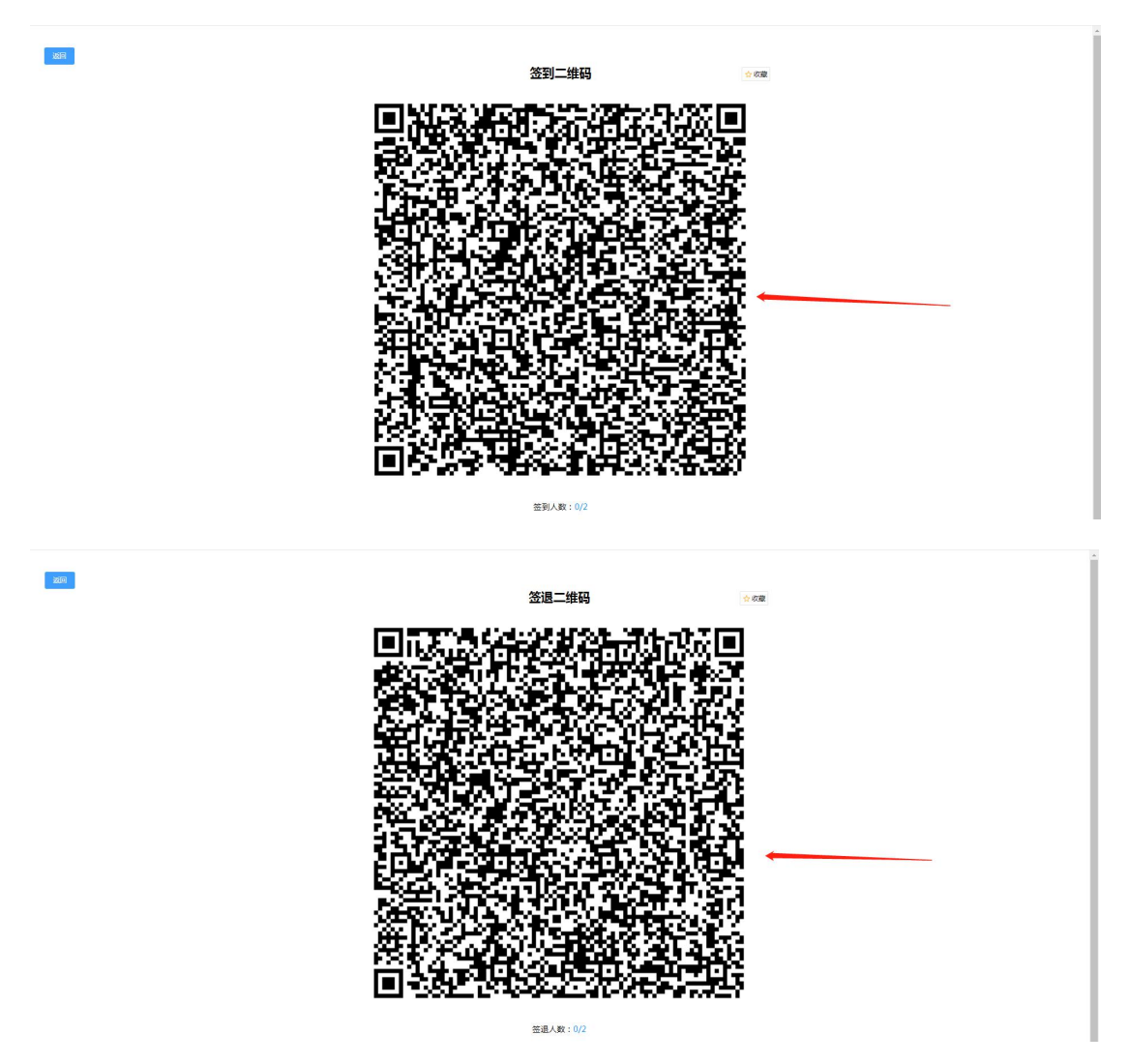

#### 前提: 学生账号

**1**. 用户用微信扫描签到二维码时,若用户未关注华南理工大学继续教育学院公众号,则显示提示关注公众号界面;

- 2. 输入正确,并未绑定的账号密码,点击绑定公众号;
- 3. 若账号已被绑定,则提示"该账号已被绑定";
- 4. 若账号密码错误,则提示"请输入正确的账号密码";
- 5. 输入正确,并未绑定的账号密码,点击绑定公众号,绑定成功并进入绑定成功提示界面;

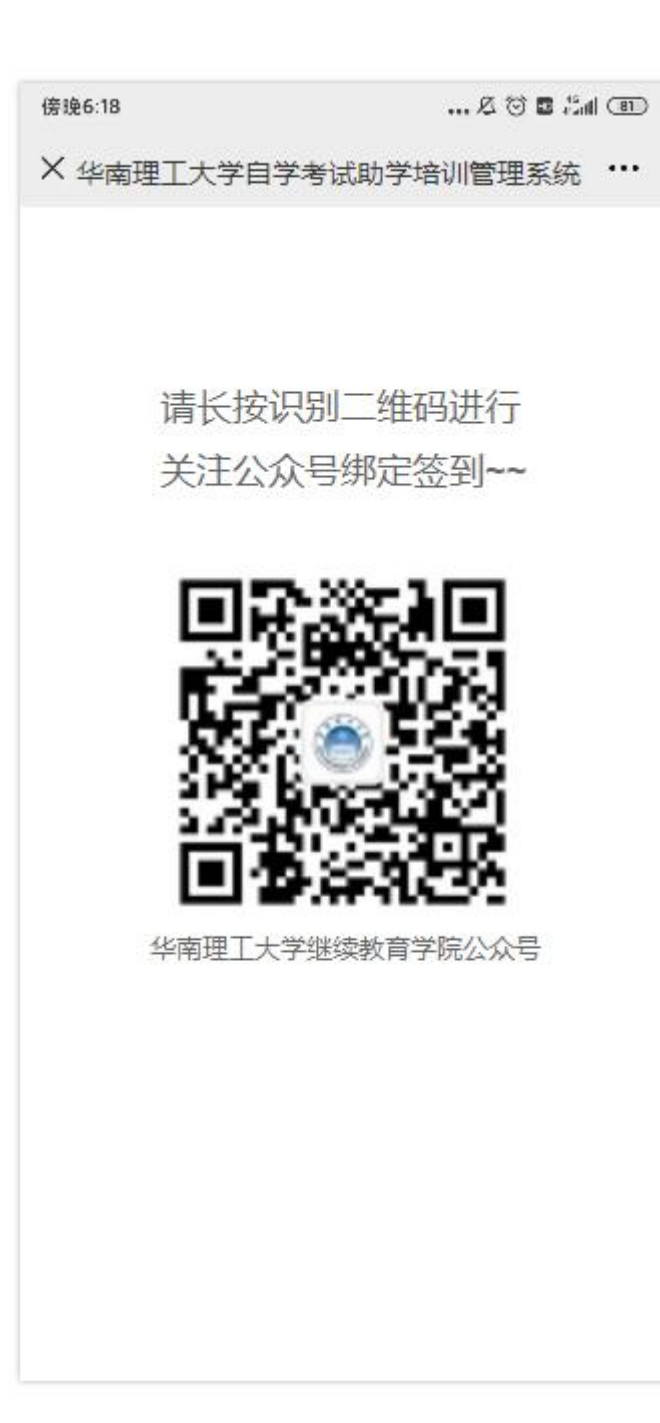

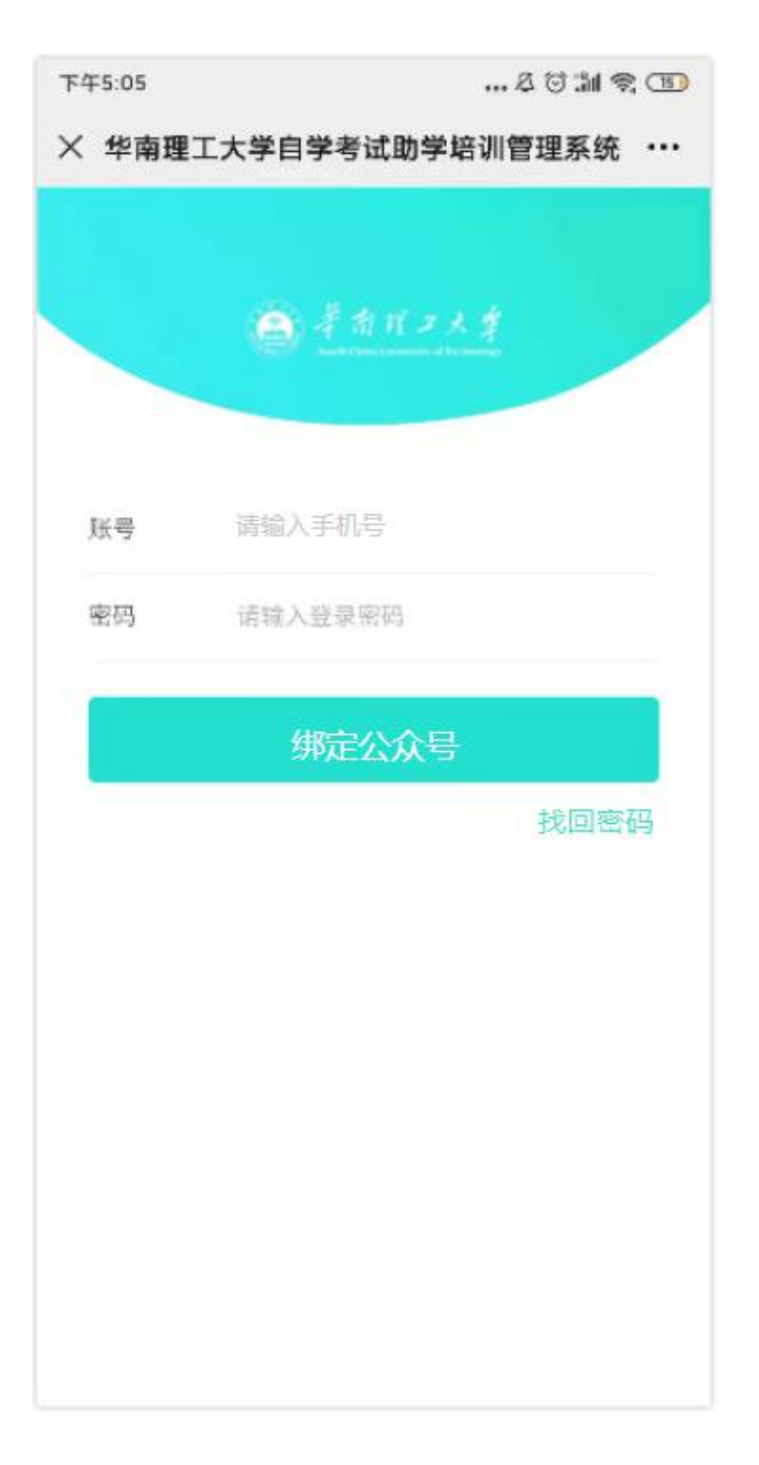

绑定账号后,用微信扫签到二维码,若用户没有购买课程,扫签到二维码后提示用户先购买 课程,否则无法签到。已购买课程的用户,扫码后签到成功页面:

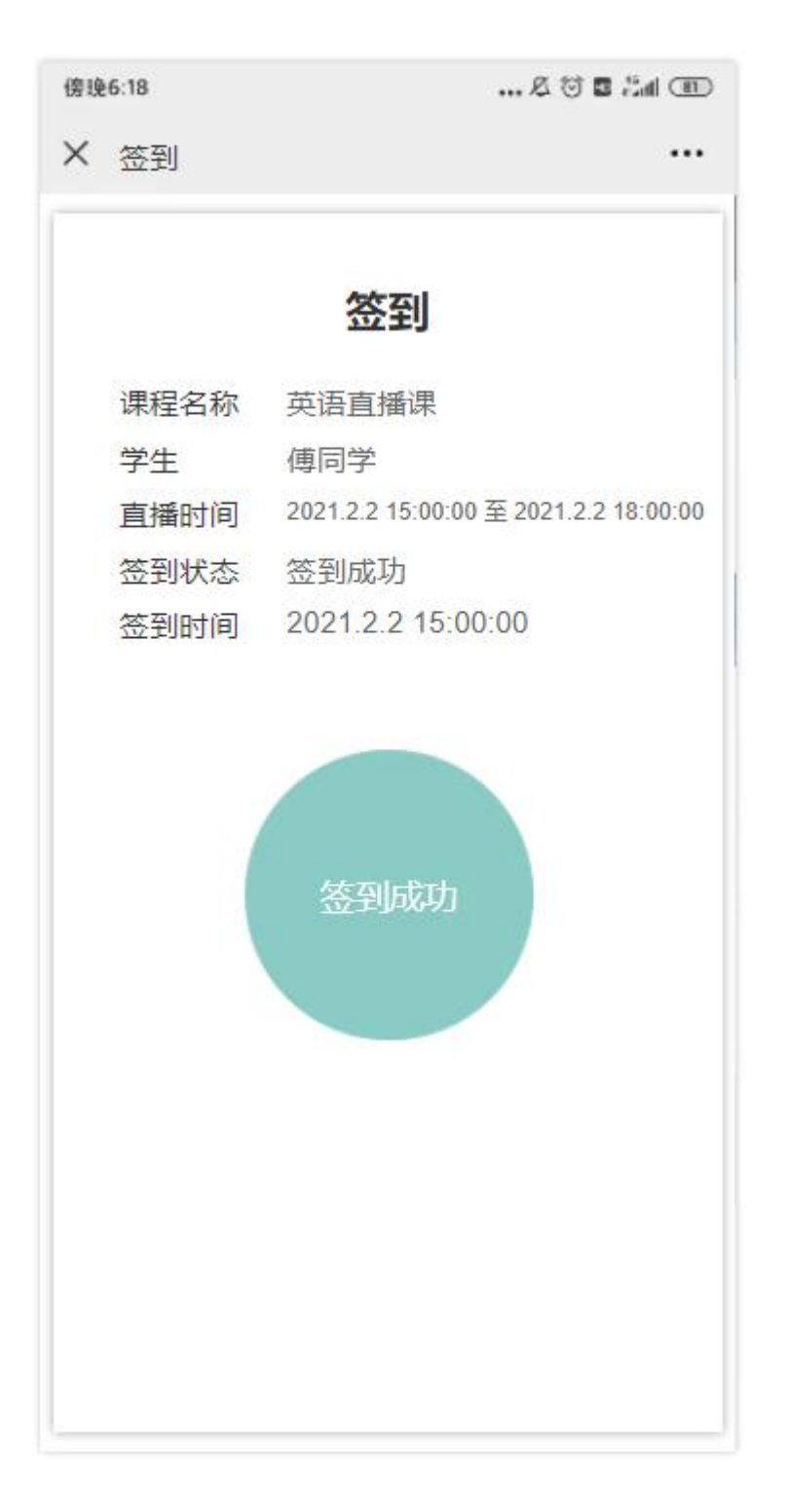

用手机微信扫签退二维码,弹出评分页面,默认5星,用户可以手动选择评星分和输入评价 内容,点击确认并签退即可签退成功:

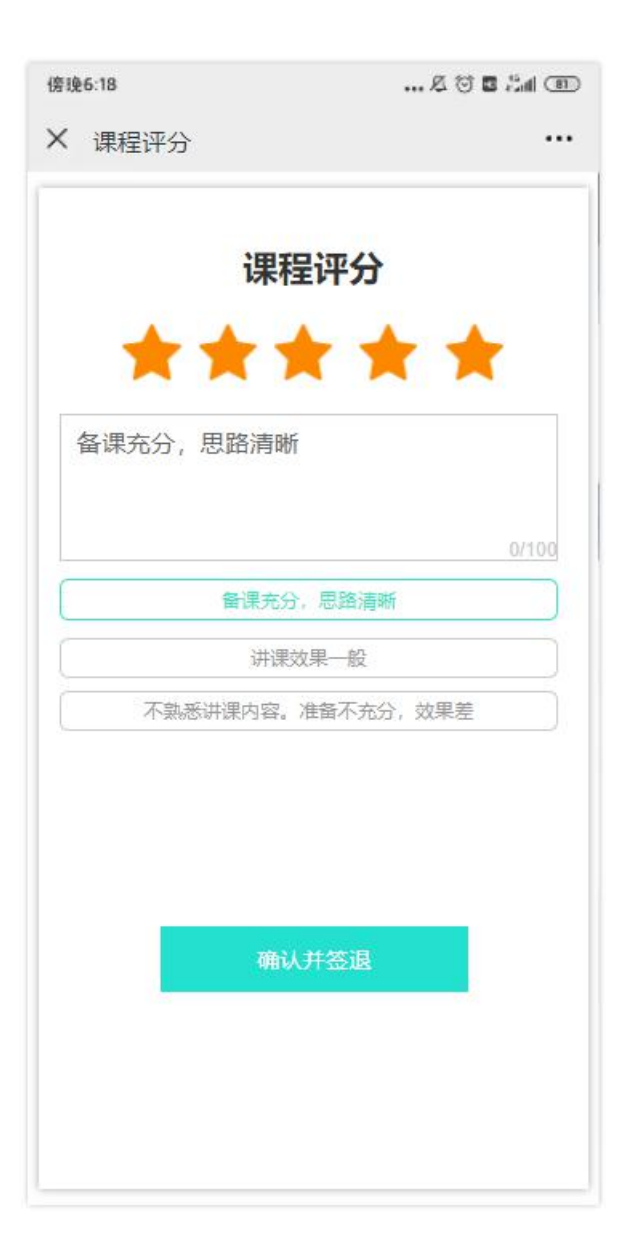

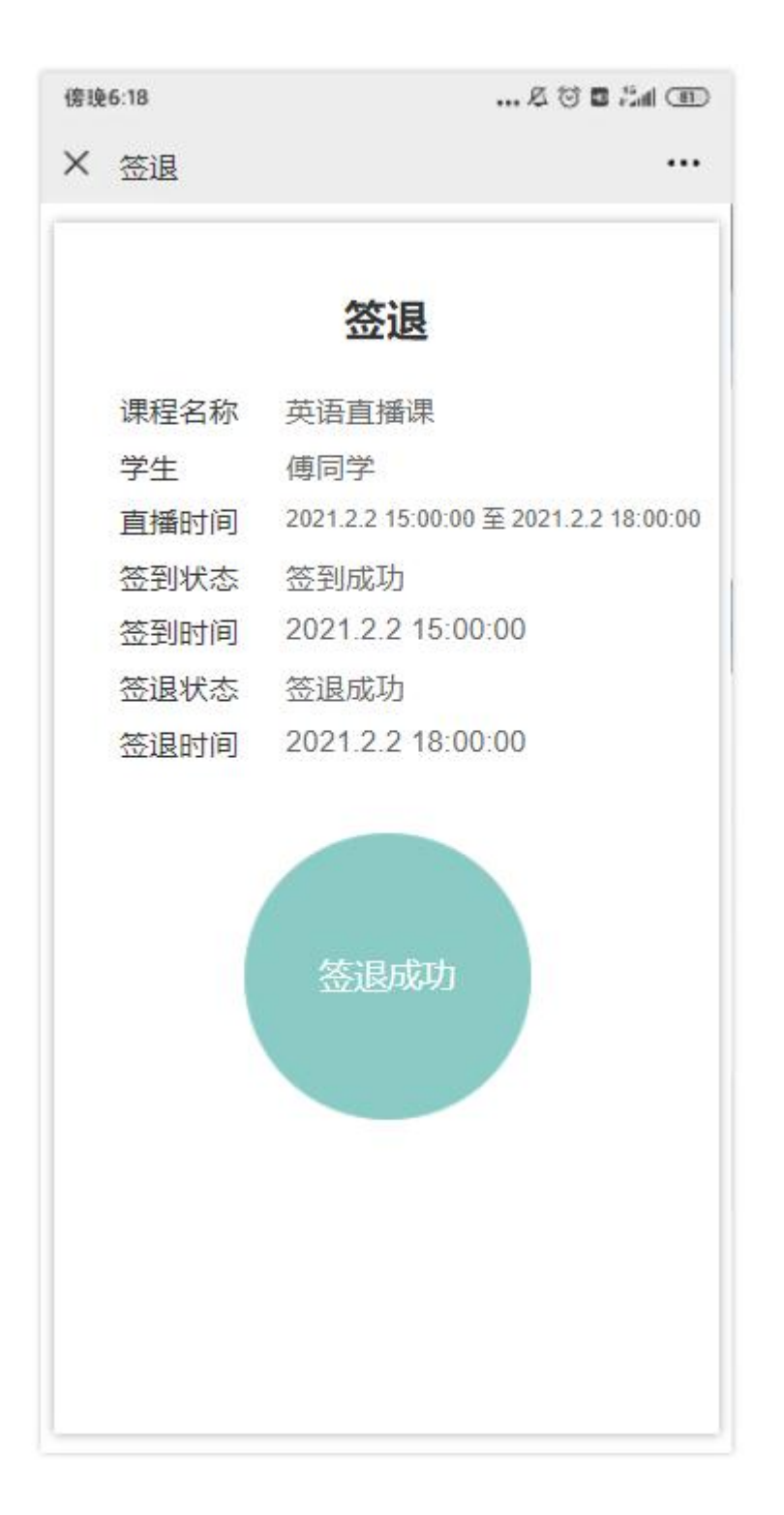

注: 签到、签退成功,可获得对应的学习时长和课堂出勤分数

#### 1.1.1.3.1.10. 线下课签到签退

前提:授课老师登录平台--个人中心--我的授课--我的线下课,点击线下课

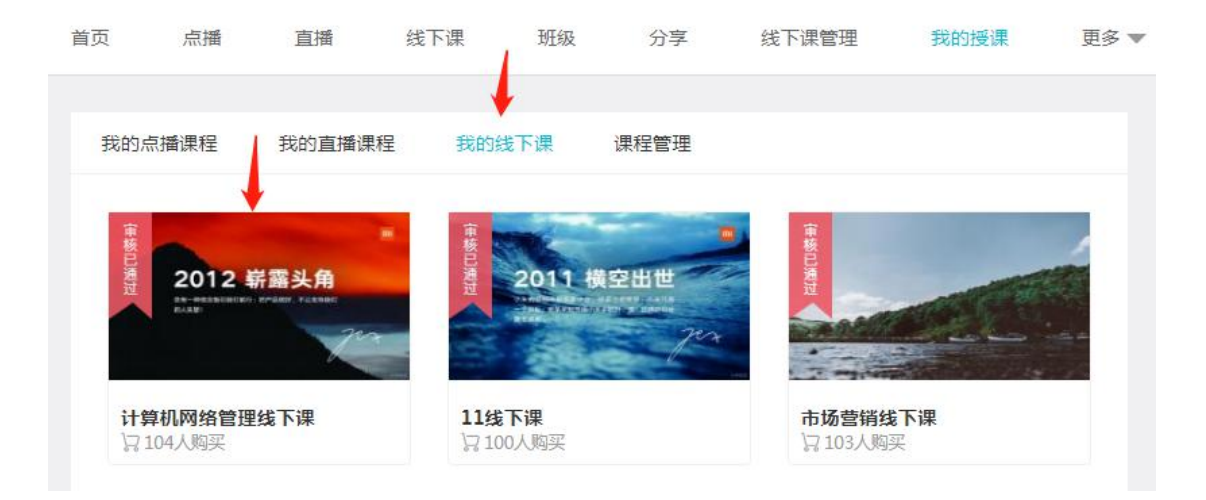

在线下课时签到、签退时间段内,点击签到、签退按钮,弹出签到、签退二维码

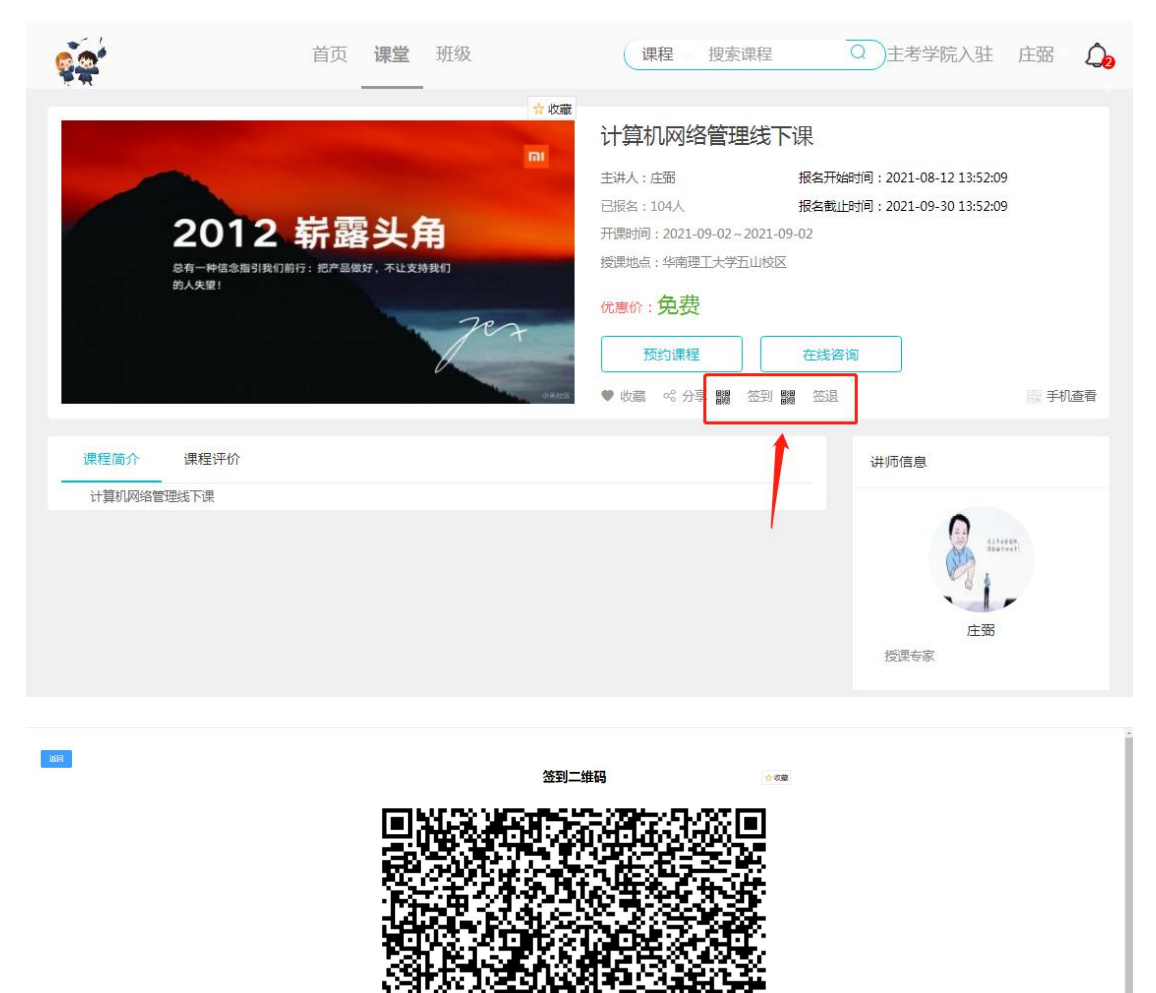

签到人数:0/2

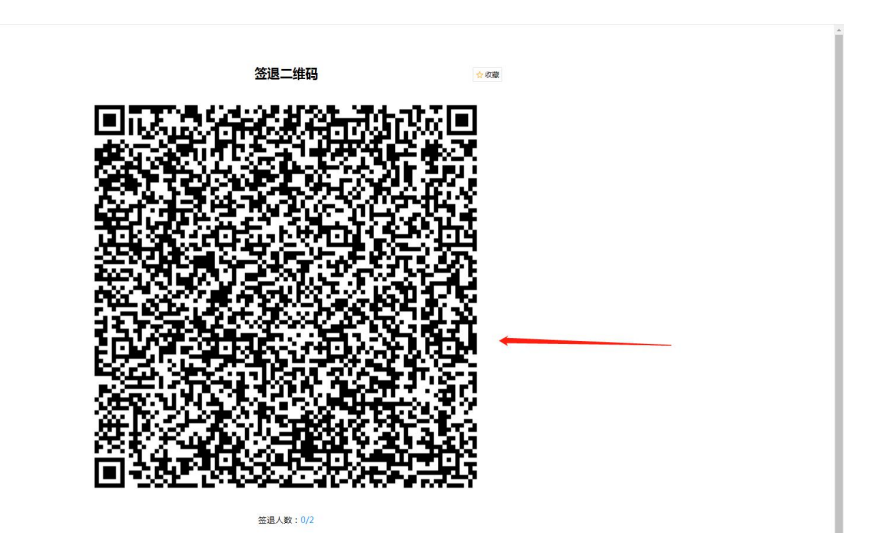

### 前提: 学生账号

6. 用户用微信扫描签到二维码时,若用户未关注华南理工大学继续教育学院公众号,则显 示提示关注公众号界面;

7. 输入正确,并未绑定的账号密码,点击绑定公众号;

8. 若账号已被绑定,则提示"该账号已被绑定";

9. 若账号密码错误,则提示"请输入正确的账号密码";

10. 输入正确,并未绑定的账号密码,点击绑定公众号,绑定成功并进入绑定成功提示界面;

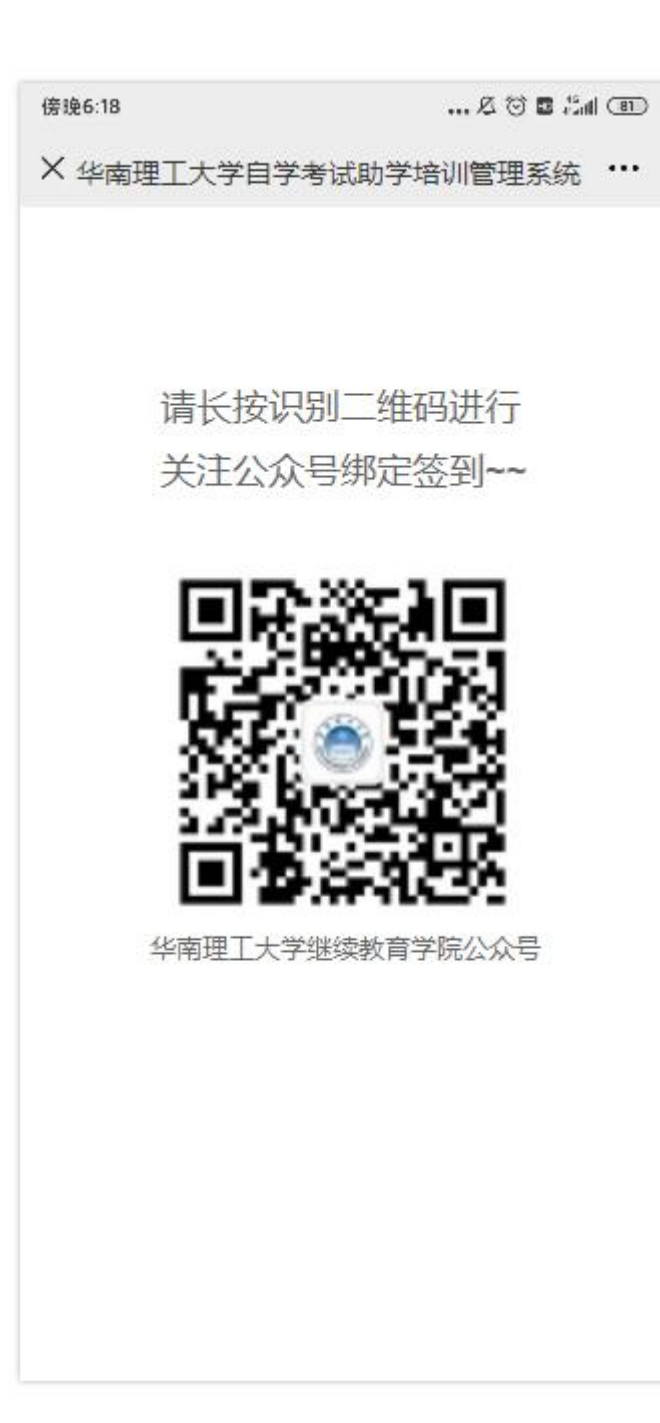

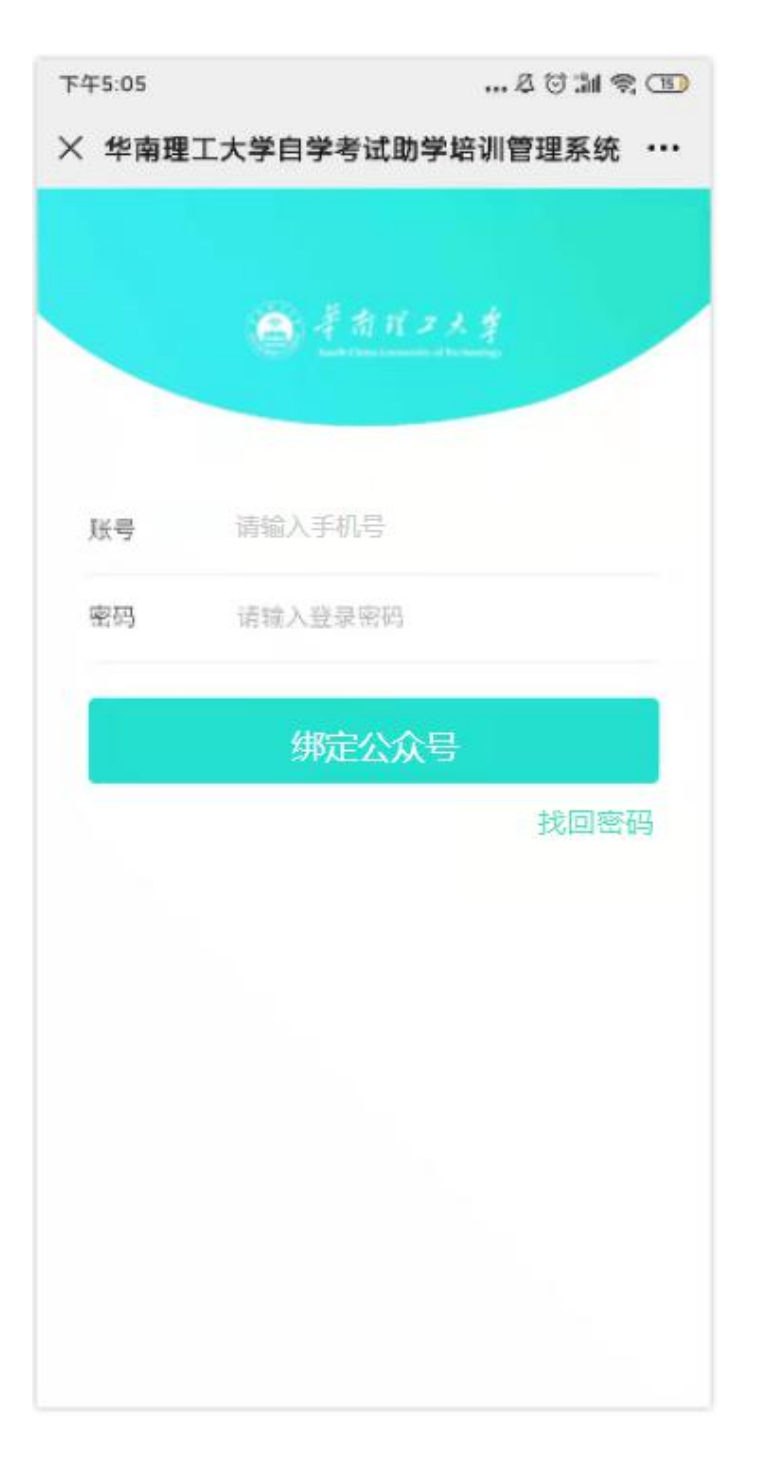

绑定账号后,用微信扫签到二维码,若用户没有购买课程,扫签到二维码后提示用户先购买 课程,否则无法签到。已购买课程的用户,签到成功页面:

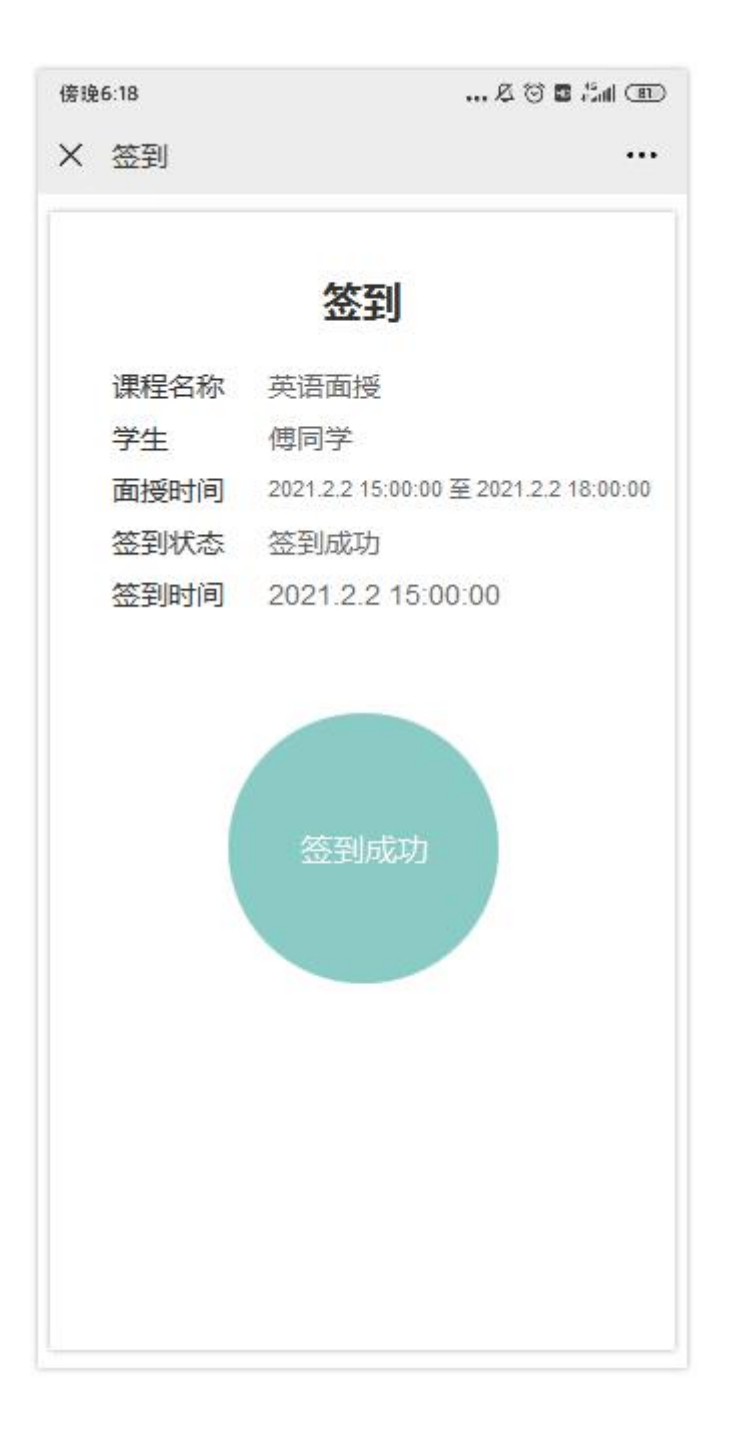

用手机微信扫签退二维码,弹出评分页面,默认5星,用户可以手动选择评星分和输入评价 内容,点击确认并签退即可签退成功:

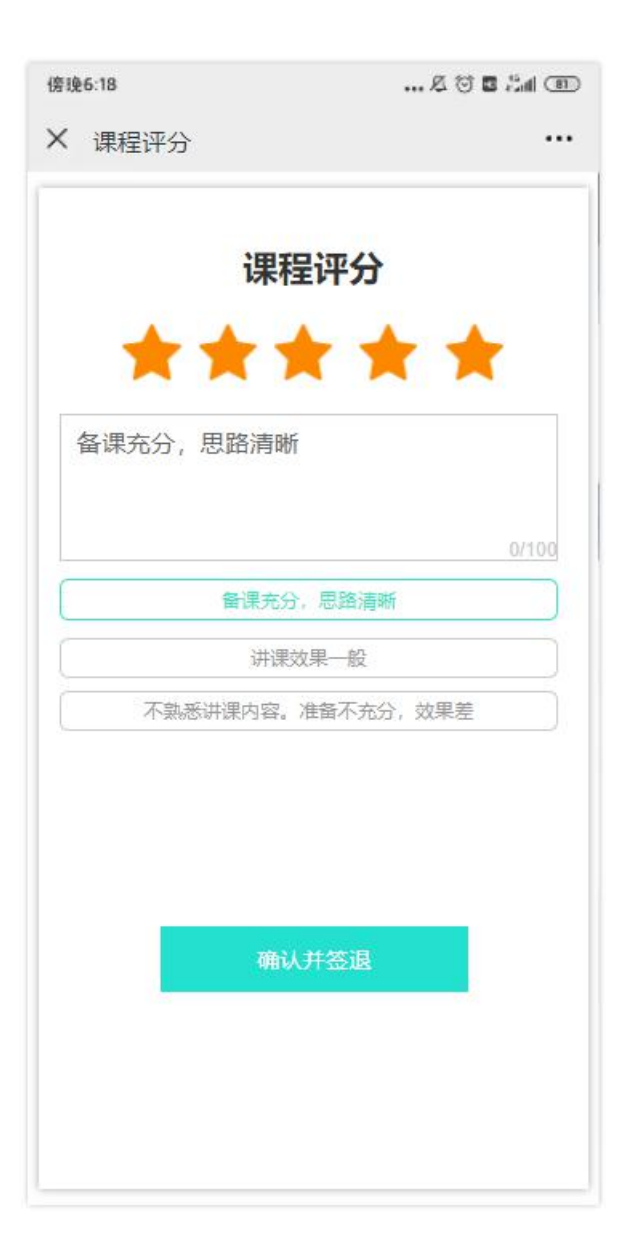

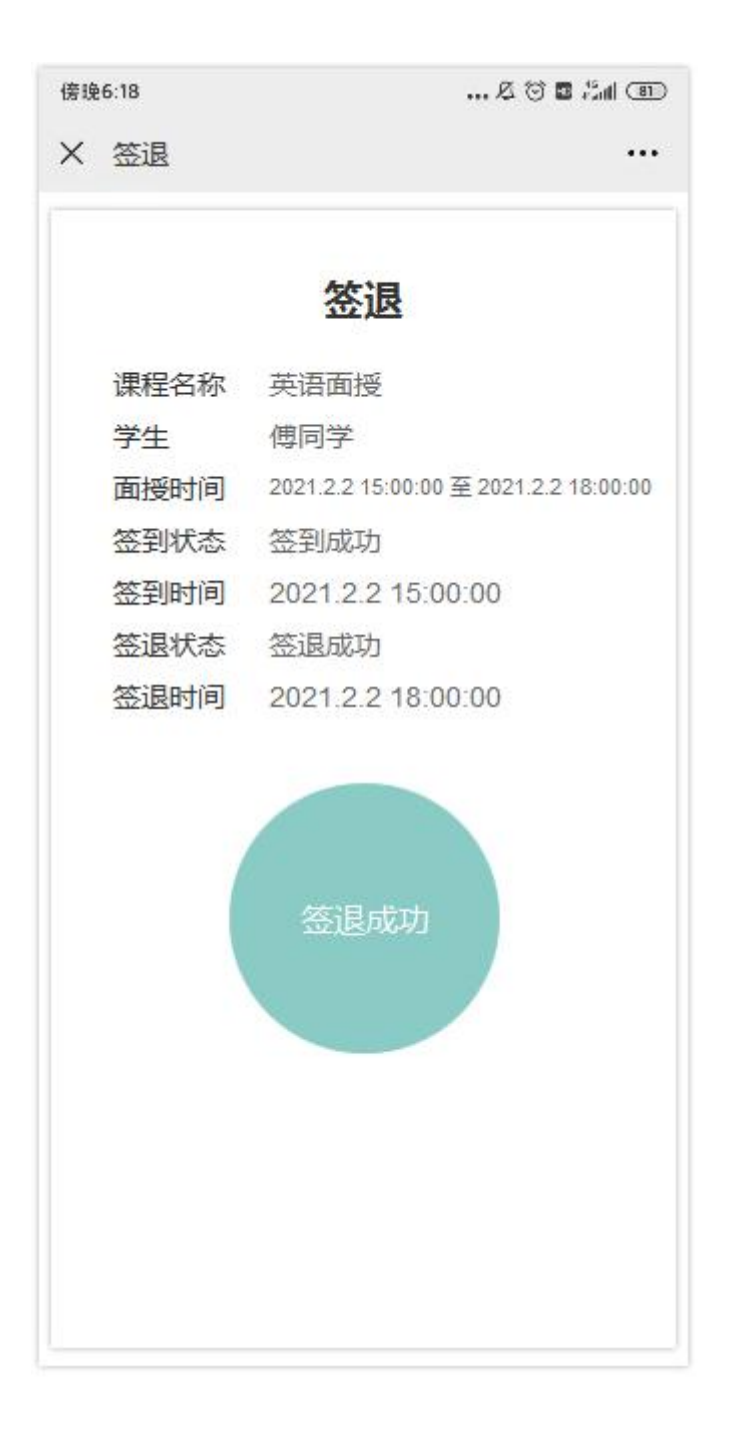

注: 签到、签退成功,可获得对应的学习时长和课堂出勤分数

#### 1.1.1.3.1.11. 课程考核

未到课程考核截止时间时,显示"学习中",学生可以继续学习,统计学习学时数和得分:

| 9 <b>.</b>      | 首页 <b>课堂</b>    | 班级课      | 程 / 搜索课程 Q 主考:                                                                                                | 学院入驻 测试专用学生1 🏠    |
|-----------------|-----------------|----------|----------------------------------------------------------------------------------------------------|-------------------|
|                 |                 |          | 中外广告史<br>金 在学 39 ■ 课时数 38 服名开始时间: 2021-09-02 09:42:51 服名新始时间: 2021-09-09 09:42:52 港級海東时间: 2021-09-02 15:40:00 | ● 浏览量 403         |
|                 |                 |          | 已学0.6/1课时<br>已购买 原价:¥100                                                                                      | 成绩: 8分            |
|                 |                 |          | ♥ 关注 ∞。推荐                                                                                                    |                   |
| 课程目录 课程简介 课<br> | <b>曜公告 课程资料</b> | 问答    笔记 | 点评作业                                                                                                    | 讲师信息              |
| 集中面授课           |                 |          | <ul> <li>•</li> </ul>                                                                                         | Sizerer.          |
| 全课程学习           |                 |          | *                                                                                                    | <b>庄弼</b><br>授课专家 |

过了课程考核截止时间,显示"考核结束",此时显示的分数是最终分数,学生可以继续学习课程,但不统计学习学时数和得分:

|                | 首页 课堂 班级       | 课程 捜索课程 Q 主考:                                                                          | 学院入驻 测试专用学生1 🏠 |
|----------------|----------------|----------------------------------------------------------------------------------------|----------------|
|                |                | 中外广告史<br>象 在学 39 ■ 课时数 38                                                              | ◎ 浏览量 406      |
| and the second | and the second | 报名开始时间:2021-09-02 09:42:51<br>报名截止时间:2021-09-09 09:42:52<br>考核结束时间:2021-09-02 15:40:00 |                |
|                | a la internet  | <br>已学0.6/1课st                                                                         |                |
|                |                | 已购买 原价: ¥100                                                                           | 成绩:13分         |
|                |                | ♥ 关注 ○○ 推荐                                                                             | 考核結束           |

点击分数,可查看"学习时长"、"练习完成情况"、"阶段作业"、"综合测评"、"政治思想品 德"、"课堂出勤情况"、"作业完成情况"、"互动完成情况"的得分、成绩、总评

| 首页 课堂 | 性 班级 (i | 程 ◎ 搜索课程 Q 主考学院入驻 测试专用学                                                                                                  | ±1 🎝                  |
|-------|---------|----------------------------------------------------------------------------------------------------|-----------------------|
| 100   |         | 中外广告史<br>▲ 在学 39 ■ 课时数 38 ● 浏览量 406  根名开始时间: 2021-09-02 09:42:51 报名截止时间: 2021-09-09 09:42:52 考核结束时间: 2021-09-02 15:40:00 |                       |
|       |         | E学0.6/1課时<br>已购买 原价:¥100<br>成绩: 1                                                                                        | 3分<br><sup>(被结束</sup> |
|       |         |                                                                                                    |                       |

成绩

| 序号 | 用户名         | 姓名 | 学习时长               | 练习完成情<br>况     | 阶段作业            | 综合测评 | 政治思想品<br>德 | 课堂出勤情<br>况       | 作业完成情<br>况 | 互动完成情<br>况  | 成绩  | 总评  |
|----|-------------|----|--------------------|----------------|-----------------|------|------------|------------------|------------|-------------|-----|-----|
| 1  | <b>学</b> _学 |    | 0分(已完成<br>0.6/1.0) | 0分(已完成<br>1/4) | 17分(已完<br>成2/3) | 25分  | 0分         | 0分(课时0.<br>0/18) | 0分         | 本次不参与<br>考核 | 13分 | 不合格 |

×